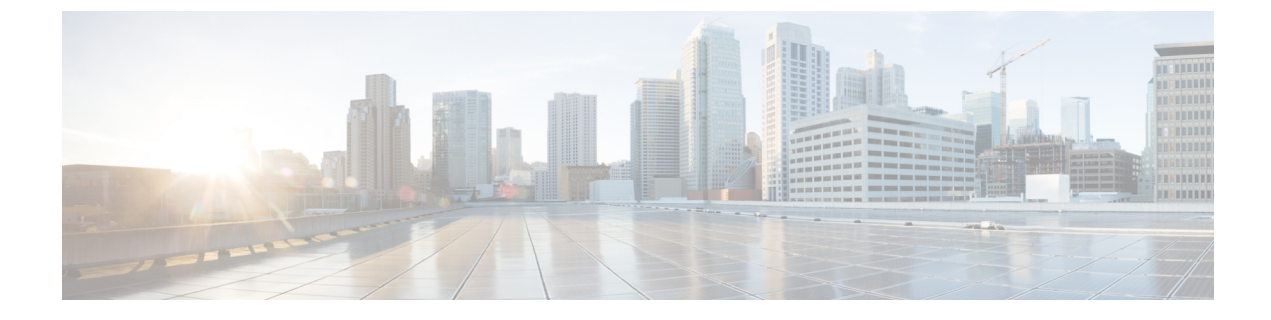

# 音声エンドポイントの診断

このセクションでは、次の点について説明します。

•音声エンドポイントの診断 (1ページ)

# 音声エンドポイントの診断

Cisco Prime Collaboration Assurance では、複数の診断テストを実行して Unified Communications 電話ネットワークに関する問題を特定できます。

Cisco Prime Collaboration Assurance を MSP モードで導入した場合は、テスト結果を表示する顧客を選択することができます。ユーザインターフェイスの右上にあるグローバル顧客選択リストを使用して、顧客を選択してからテストを実行します。テストを実行するために使用可能なエンドポイントは、選択した顧客によって異なります。テスト結果には、デバイスが属している顧客が表示されます。テストのフィールドを作成、インポート、スケジューリング、変更した後にグローバル顧客選択リストから顧客を選択または選択解除した場合、その変更の結果はページが更新されたときに表示されます。

音声エンドポイントの次の診断テストを実行できます。

# **Phone Status Test**

電話ステータステストでは Cisco IOS IP SLA テクノロジを使用し、ネットワーク内の主要電話 機の到達可能性を監視します。電話ステータステストはプロトコルに依存しません。これらの プロトコル、SCCP、SIP で動作する電話機をテストできます。電話ステータス テストは、次 の内容で構成されます。

- ・ユーザが選択したテスト対象 IP 電話のリスト。
- ユーザが設定したテストスケジュール。
- IP フォンに対して IP SLA 対応デバイス(スイッチ、ルータ、または音声ルータなど)か ら IP SLA ベースの ping。また、オプションとして、Cisco Prime Collaboration Assurance か ら IP phone に ping することもできます。

電話機は、IP SLA ベースの ping、または Cisco Prime Collaboration Assurance の ping に応答しな い場合は到達不可能と見なされ、電話ステータスは、電話ステータスプロセスで登録解除と表 示されます。Cisco Prime Collaboration Assurance は PhoneReachabilityTestFailed イベントを生成 します。

ルータがリブートされた場合、電話ステータステストは失われます。ただし、Cisco Prime Collaboration Assurance は、ルータが利用可能になるとテストを再設定します。ルータがダウン になったとしても、Cisco Prime Collaboration Assurance の ping が有効な場合、Cisco Prime Collaboration Assurance は引き続き ping を実行します。

電話ステータス テストは、電話機情報(IP アドレスや内線番号)が変更、ならびに電話機関 連のデバイスが Cisco Prime Collaboration Assurance によって監視されていない場合を除いては 引き続き実行され、シードファイルを更新し、テストを再追加します。

[Create Phone Status Test] ページを使用するか、シードファイルを使用して、電話ステータス テストを作成できます。最新の Cisco Unified CM に最も近くの場所にある IP SLA 対応デバイ スでテストを設定する場合は、シードファイルを更新し、テストを再追加します。

(注) Cisco Prime Collaboration Assurance をアンインストールする前には、必ずアプリケーションからすべての電話ステータステストを削除します。これらのテストを削除しないと、ルータでテストの実行が続行されます。

SNMP V3 クレデンシャルを使用して IP SLA 対応デバイスを管理した場合は、 CISCO-RTTMON-MIB への書き込み権限あることを確認します。次は、一部のコマンド例で す。

snmp-server view .1.3.6.1.4.1.9.9.42 ciscoMgmt included

```
snmp-server group v3group1 v3 priv write .1.3.6.1.4.1.9.9.42
```

snmp-server user user1 v3group1 v3 auth sha Cisco123 priv aes 128 Cisco123

(注)

詳細については、各 IOS デバイスの設定ガイドを参照し、的確なコマンドを確認してください。

### Phone Status Test の作成

電話ステータステストを作成して、ネットワーク内の主要な電話機の到達可能性を監視するこ とができます。

[Create Phone Status Test] ページを使用して電話ステータステストを作成するには、次の手順を 実行します。

#### 始める前に

・テストを行うには、IP SLA対応のデバイスとIP 電話(内線番号とIP アドレスを用意)が 必要です。

- 電話ステータステストでは、Cisco Prime Collaboration Assurance のデバイスインベントリ からの情報は不要です。ただし、Cisco Prime Collaboration Assurance が電話に関連するデ バイスを監視する場合、電話機の情報が変更されたときに電話ステータステストを更新で きます。
- 電話ステータステスト用の発信元デバイスは、Cisco Prime Collaboration Assurance で監視 する必要があります。

ステップ1 選択 [模擬テストセンター(Synthetic Test Center)] > [電話ステータステスト(Phone Status Test)]。 Cisco Prime Collaboration リリース 11.5 以降の場合 移行方法 [模擬テスト(Synthetic Test)] > [電話ステータステスト(Phone Status Test)]。 ステップ2 [作成(Create)] をクリックします。

- **ステップ3** [発信元 (Source)]ペインで、デバイスセレクタを使用して発信元デバイスを選択するか、[名前 (Name)] フィールドにデバイス名 (または IP アドレス)を入力します。
- ステップ4 [電話レポートから追加(Add From Phone Report)]をクリックします。
- ステップ5 [エンドポイントの診断レポート (Endpoint Diagnostic report)]の[音声電話/回線レポート (Audio Phones/Lines report)]で、テストを追加する電話機の横にあるチェックボックスをオンにし、[電話の追加 (Add Phones)] をクリックします。
- **ステップ6** [Create Phone Status Test] ページの [Run] 領域で、次の手順に従います。
  - •テストを実行する時期をスケジュールします。
  - テストの名前を入力します。
  - [Cisco Prime Collaboration サーバからの ping を使用しない (Do not use ping from Cisco Prime Collaboration server)]のチェックボックスをオンにして、Cisco Prime Collaboration Assurance サーバからの ping を無効にします。
- ステップ7 [保存 (Save)] をクリックします。

[電話ステータステスト (Phone Status Test)]ページから、電話テストの編集、表示、および削除を行うことができます。

### Phone Status Test のインポート

電話ステータステストを作成するには、テストに含める内線番号のリストを含むシードファ イルをインポートします。

#### 始める前に

シードファイルの形式が正しいことを確認します。シードファイル形式の詳細については、「Phone Status Test インポートファイルの形式」を参照してください。

シードファイルを使用して電話ステータステストを作成するには、次の手順を実行します。

ステップ1 選択 [模擬テストセンター(Synthetic Test Center)] > [電話ステータステスト(Phone Status Test)]。

#### Cisco Prime Collaboration リリース 11.5 以降の場合

移行方法 [模擬テスト (Synthetic Test)]>[電話ステータステスト (Phone Status Test)]。

- ステップ2 [インポート(Import)]をクリックします。[参照(Browse)]をクリックして、シードファイルを追加します。
- ステップ3 [Run] 領域で、次の手順に従います。
  - テストを実行する時期をスケジュールします。
  - テストの名前を入力します。
  - [Cisco Prime Collaboration サーバからの ping を使用しない (Do not use ping from Cisco Prime Collaboration server)]のチェックボックスをオンにして、Cisco Prime Collaboration Assurance サーバからの ping を無効にします。

ステップ4 [OK] をクリックします。

#### Phone Status Test インポートファイルの形式

電話ステータステストのシードファイルは、テストするすべての電話をリストする必要があります。6カラムまたは8カラムのファイル形式が使用できます。最初の6つのカラムは、両ファイル形式を通じて同じです。

各電話用に提供する必要がある情報は、内線番号、IPアドレス、およびMACアドレスです。 手順は次のとおりです。

- 共有電話:いずれかまたは両方の電話を入力します。Cisco Prime Collaboration Assurance は、共有回線上の各電話につき、1つのテストを実行できます。
- ・複数の内線番号:電話機に複数の内線番号を入力しても、Cisco Prime Collaboration Assurance では、電話1台につき1つのテストのみを実行します。

ソフトフォンの MAC アドレスフィールドにデバイス名が表示されます。

6カラムまたは8カラムのファイル形式が使用できます。最初の6つのカラムは、両ファイル 形式を通じて同じです。シードファイルの各行には、次のものが含まれている必要がありま す。

- 6つまたは8つのカラム。使用しないカラムには、スペースを入力する必要があります。
- カラムはコロンで区切ります。

また、電話が登録されている Cisco Unified CM に直近のルータの IP アドレスおよびリード ラ イト コミュニティ ストリングを提供する必要もあります。 次の表に、電話ステータスをテストするためのシードファイル形式を示します。

|  | 表 1:電話ステー | タス テス | トのシート | ドファイ | ル形式 |
|--|-----------|-------|-------|------|-----|
|--|-----------|-------|-------|------|-----|

| カラム番号 | 説明                                            |
|-------|-----------------------------------------------|
| 1     | 電話の内線番号。                                      |
| 2     | 電話の MAC アドレス。                                 |
| 3     | 電話の IP アドレス。                                  |
| 4     | Cisco Prime Collaboration リリース 11.1 以前<br>の場合 |
|       | IP SLA 対応デバイス(ルータ、スイッチ、または音声ルータ)。             |
| 5     | Cisco Prime Collaboration リリース 11.1 以前<br>の場合 |
|       | SLA対応デバイスのリードコミュニティスト<br>リング。                 |
| 6     | Cisco Prime Collaboration リリース 11.1 以前<br>の場合 |
|       | SLA対応デバイスのライトコミュニティスト<br>リング。                 |
| 7     | SNMPv3 ユーザ名(8 カラム形式でだけ使<br>用)。                |
| 8     | SNMPv3 パスワード(8 カラム形式でだけ使用)。                   |

#### 例

#### Cisco Prime Collaboration リリース 11.1 以前の場合

例1:電話のステータスをテストする6列のインポートファイル

[拡張子]:[MACアドレス]:[IPアドレス]:[IPSLAルーター]:[コミュニティの読み取り]:[コミュニティの書き込み] 4000:20000000001:172.20.121.1:10.76.34.194:private:private 次の例は、8列のインポートファ イルのサンプルを示しています。

例2:電話のステータスをテストする8列のインポートファイル

```
2) [拡張子]: [MACアドレス]: [IPアドレス]: [SAAルーター]: [コミュニティの読み取り]: [コミュニティの書き込み]:
```

[snmpv3UserName]:[snmpv3Passwd]

```
#4000:20000000001:172.20.121.1:10.76.34.194:!{[NOVALUE]}!:!{[NOVALUE]}!:admin:admin
```

# **Synthetic Test**

合成テストを使用して、音声アプリケーションのアベイラビリティを確認します。これらのテ ストは、音声アプリケーションがユーザからのサービスリクエストを処理できるかどうかを確 認します。たとえば、合成テストを使用して、電話を Cisco Unified CM に登録できるかどうか を確認できます。これらのテストは、定期的に実行するように設定できます。

合成テストでは、ユーザの操作をエミュレートすることにより、模擬電話を使用して音声アプ リケーションのアベイラビリティを測定します。たとえば、合成テストでクラスタ間のコール を開始し、コールが成功したかどうかを確認します。

Cisco Prime Collaboration Assurance は、合成テストで返された情報を監視し、結果に基づきイベントを生成します。Cisco Prime Collaboration Assurance は、合成テストに合格しなかった場合には重大なイベントを生成します。そのイベントは、Event Browser に表示されます。

Cisco Prime Collaboration Assurance は、次のアプリケーションの合成テストをサポートします。

- Cisco Unified CM および Cisco Unified CM Express
- Cisco TFTP Server
- Cisco HTTP Server
- Cisco Emergency Responder
- ・Cisco Unity、Cisco Unity Express、および Cisco Unity Connection

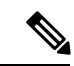

(注)

NAT 環境の RTP 伝送を含む合成テストの作成はサポートされません。

次の表には、合成テストと、各テストで合格するために必要な結果が示されています。

#### 表 2: 合成テストの内容と予期される結果

| Synthetic Test         | 説明                                                                        | 予期される結果                                 |
|------------------------|---------------------------------------------------------------------------|-----------------------------------------|
| Phone Registration テスト | Cisco Unified CM との接続を開<br>いて、シミュレートされた IP<br>フォンを登録します。                  | 電話登録の成功。                                |
| Dial-Tone テスト          | Cisco Unified CM に対するオフ<br>フック状態をシミュレート<br>し、ダイヤル トーンが受信さ<br>れるかどうかを調べます。 | Cisco Unified CM からダイヤル<br>トーン信号を受信します。 |

I

| Synthetic Test                                                            | 説明                                                     | 予期される結果                                                                                                    |
|---------------------------------------------------------------------------|--------------------------------------------------------|----------------------------------------------------------------------------------------------------|
| エンドツーエンド コールテス<br>ト                                                       | 2番目にシミュレートした電話<br>または実際の IP フォンへの<br>コールを開始します。        | <ul> <li>・登録し、オフフック状態<br/>に移行し、コールを発信<br/>する</li> <li>・着呼表示</li> <li>・コールを受信する宛先電<br/>話がオフフック状態にな<br/>る</li> <li>ユーザのエンドツーエンド<br/>コールのコール進捗音および</li> <li>Announcement をゲートウェイ<br/>に設定すると、電話の着呼前<br/>または着呼 2 回後でもテスト<br/>が成功する可能性がありま<br/>す。これによりユーザのゲー<br/>トウェイが正しく動作してい<br/>ることが示されます。</li> </ul> |
| TFTP ダウンロードテスト                                                            | TFTP サーバで TFTP ファイル<br>取得操作を実行します。                     | TFTPサーバからの設定ファイ<br>ルのダウンロードが成功しま<br>す。                                                                                                    |
| <b>Cisco Prime Collaboration リ</b><br>リース 11.6 以降の場合<br>HTTP Download テスト | HTTPサーバでHTTPファイルの取得操作を実行します。                           | HTTPサーバから設定ファイル<br>を正常にダウンロードしま<br>す。                                                                                                    |
| 緊急コール テスト                                                                 | 緊急番号へのコールを開始し<br>て、緊急コールのダイナミッ<br>ク ルーティングをテストしま<br>す。 | <ul> <li>・すべてのコールが開始される</li> <li>・Public Safety Answering<br/>Point (PSAP) および On<br/>Site Alert Number<br/>(OSAN)の着呼表示(設<br/>定されている場合)</li> </ul>                                                                                                    |

| Synthetic Test                       | 説明                                                                                                    | 予期される結果                                                                         |
|--------------------------------------|----------------------------------------------------------------------------------------------------|---------------------------------------------------------------------------------|
| Cisco Unity メッセージ待機イ<br>ンジケータ テスト、概要 | 宛先の電話にコールし、ボイ<br>スメールボックスに音声メッ<br>セージを残します。<br>Message-Waiting Indicator テス<br>トの宛先電話機の自動転送設<br>定は、「呼出音を X 回鳴らし<br>た後ボイスメールに転送」と<br>設定されている必要がありま<br>す。<br>「コール常時転送」と設定さ<br>れている場合は、テストは不<br>合格になります。 | 電話のメッセージ待機インジ<br>ケータをアクティブにしま<br>す。その後メッセージは削除<br>され、メッセージ待機インジ<br>ケータは無効になります。 |

### Synthetic Test の前提条件

各 Cisco Unified Communications Manager と、ネットワークでサポートされる Cisco 音声アプリ ケーションに対してだけ模擬テストを設定できます。各模擬テストに関係する Cisco Unified Communications Manager またはサポートされる Cisco 音声アプリケーションの中で、1 台以上 の電話機を設定する必要があります。

模擬テストを作成するときは、次のガイドラインに従ってください。

- ・模擬電話のMACアドレスは、00059a3b7700 ~ 00059a3b8affの範囲内であることと、
   00059a3b7700の形式であることが必要です。
- 各テストで電話の内線番号を1つとMACアドレスを1つ作成し、これらをテスト専用にします。
- Cisco Unified CM ごとに模擬テストを1つだけ設定します。
- SIP URI は、sip:extn@ccmの形式で指定してください(たとえば sip:7690@ct-sd.cisco.com)。

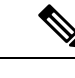

(注) 内線番号では次の特殊文字を使用できます:+、@、(.)、(-),?,\,],
 [,(-),!,X、<sup>^</sup>、\*、および#。

- テストで使用する内線番号とMACアドレスの組み合わせは、音声クラスタを通じて一意であることを確認します。
- ・模擬テストでは、Cisco 7960 IP 電話だけが模擬エンドポイントとしてシミュレートされます。
- ・模擬電話機が Cisco Unified CM で事前設定されていない場合、自動登録が有効になっていると、模擬テストの初回の実行に失敗しますが、それ以降の実行は正しく動作します。

 会議の診断と音声電話機能の模擬テストを正しく実行するには、Cisco Prime Collaboration Assurance Service Pack 1 バンドルを適用する前に、CUCM がリストされているバージョン であることを確認してください。詳細については、12.1 SP1 の『Cisco Prime Collaboration Assurance でサポートされているデバイス』を参照してください。

模擬テスト用のアプリケーションの設定や電話機の数の決定に役立つワークシートの一覧については、「模擬テストのワークシート」を参照してください。

### Emergency Call Synthetic Test の作成

宛先電話の場合、発信 PSAP はローカル電話(911 ではない)を使用する必要があります。また、OSANでは、模擬電話だけを使用します(ローカルのオンサイトセキュリティ電話を使用しないでください)。

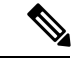

(注)

緊急コールの模擬テストは、Cisco Emergency Responder 1.x 以降でサポートされています。

Emergency Call 模擬テストを作成するには、次の手順を実行します。

ステップ1 選択 [模擬テスト(Synthetic Tests)]>[UCアプリケーション模擬テスト(UC Application Synthetic Test)]。

Cisco Prime Collaboration リリース 11.5 以降の場合

移行方法 [模擬テスト (Synthetic Tests)]>[UCアプリケーション模擬テスト (UC Application Synthetic Test)]。

- ステップ2 [作成 (Create)] をクリックします。
- ステップ3 [テストの種類(Test Type)]ドロップダウンメニューから、[緊急コールテスト(Emergency Call Test)]を 選択します。
- ステップ4 [CER Parameters] ペインで、次の操作を実行します。
  - Cisco Emergency Responder がインストールされているシステムの名前または IP アドレスを選択します。

左ペインの Select Voice Application グループセレクタを使用してデバイスを入力することができます。 グループセレクタでデバイスを選択してから、[Cisco Emergency Responder] フィールドの横にある矢 印ボタンをクリックしてください。

- ・緊急用の電話番号を入力します。
- ステップ5 [Caller] ペインで、次の操作を実行します。
  - 発信者の電話に対して、Cisco Unified Communications Manager または Cisco Unified Communications Manager Express の名前または IP アドレスを選択します。

左ペインの Select Voice Application グループ セレクタを使用してデバイスを入力することができます。 Group Selector でデバイスを選択してから、[Cisco Unified Communications Manager/Express] フィールド の横にある矢印ボタンをクリックしてください。  テスト電話機の MAC アドレスを入力します。Group Selector を使用して Cisco Unified Communications Manager または Cisco Unified Communications Manager Express システムを選択した場合は、MAC アドレス フィールドの値は自動的に入力されます。

Cisco Prime Collaboration Assurance が唯一確認することは、[模擬テストの作成(Create Synthetic Test)] ページで入力された MAC アドレス番号の構文が有効であることです。Cisco Unified Communications Manager で設定されているとおりに、正しい番号を確実に入力してください。MAC アドレスの制限については、「Synthetic Test の前提条件」を参照してください。

- ステップ6 [PSAP] ペインで、次の操作を実行します。
  - Public Safety Answering Point (PSAP) Cisco Unified Communications Manager または Cisco Unified Communications Manager Express を選択します。

左ペインの Select Voice Application グループセレクタを使用してデバイスを入力することができます。 Group Selector でデバイスを選択してから、[Cisco Unified Communications Manager/Express] フィールド の横にある矢印ボタンをクリックしてください。

- PSAP 電話機の MAC アドレスを入力します。
- ステップ7 (オプション)オンサイトのアラート番号 (OSAN) がある場合は、[オンサイトのアラート番号 (On Site Alert number)]チェックボックスをオンにし、[OSAN]ペインに次の情報を入力します。
  - OSAN Cisco Unified Communications Manager または Cisco Unified Communications Manager Express の名 前または IP アドレス。

左ペインの Group Selector を使用してデバイスを入力することができます。Group Selector でデバイス を選択してから、[Cisco Unified Communications Manager/Express] フィールドの横にある矢印ボタンを クリックしてください。

• OSAN 電話機の MAC アドレス。

- ステップ8 [実行 (Run) ] ペインで、テストの名前と実行スケジュールを設定します。
  - (注) [実行(Run)]ペインに入力するテスト名には、タブ、疑問符、引用符、アスタリスク、セミコロン、コンマ、コロン、スラッシュ、縦線、バックスラッシュを含めることはできません。

ステップ9 [作成 (Create)]をクリックします。

### Synthetic Test メッセージ待機インジケータの作成

このテストを実行する宛先電話の要件を次に示します。

模擬テストに使用する Cisco Unity Connection で加入者を作成するときは、次の手順に従って加入者を設定します。

 [次回ログイン時に自己登録でユーザを設定(Set Subscriber for Self-Enrollment at Next Login)]
 チェックボックスをオフにするか、実際の電話を使用して Cisco Unity のデバイスにダイ ヤルし、パーソナル化プロセスを完了する必要があります。  パスワードのオプションは、[Password never expires] に設定します。Message-Waiting Indicator テストの宛先電話機の自動転送設定は、「呼出音をX回鳴らした後ボイスメールに転送」 と設定されている必要があります。「コール常時転送」と設定されている場合は、テスト は不合格になります。

このテストは、SCCP エンドポイントでのみサポートされています。このテストでは、SIP エ ンドポイントはサポートされていません。

#### (注) Cisco Prime Collaboration リリース 11.1 以前の場合

Cisco Unified CM バージョン アップグレードを実行した後、アップグレードした Cisco Unified CM を使用する Cisco Unityの模擬テストが動作しなくなることがあります。この問題が発生した場合は、Cisco Unity 模擬テストを削除してから再び模擬テストを追加する必要があります。

模擬テストのメッセージ待機インジケータを作成するには、次の手順に従います。

ステップ1 選択 [模擬テスト(Synthetic Tests)]>[UCアプリケーション模擬テスト(UC Application Synthetic Test)]。 Cisco Prime Collaboration リリース 11.5 以降の場合

移行方法 [模擬テスト (Synthetic Tests)]>[UCアプリケーション模擬テスト (UC Application Synthetic Test)]。

- **ステップ2** [作成 (Create)] をクリックします。
- ステップ3 [テストの種類(Test Type)] ドロップダウン メニューから、[メッセージ待機インジケータテスト (Message-Waiting Indicator Test)]を選択します。
- **ステップ4** [Unity Parameters] ペインで、Cisco Unity、Cisco Unity Express、または Cisco Unity Connection システムの詳 細を入力します。
- ステップ5 適切な情報を入力し、[作成(Create)]をクリックします。

### TFTP Download Synthetic Test の作成

各 Cisco Unified Communications Manager に対して設定できる TFTP ダウンロードテストは1つのみです。

TFTP Download 模擬テストを作成するには、次の手順を実行します。

ステップ1 選択 [模擬テスト(Synthetic Tests)]>[UCアプリケーション模擬テスト(UC Application Synthetic Test)]。

Cisco Prime Collaboration リリース 11.5 以降の場合

移行方法 [模擬テスト (Synthetic Tests)]>[UCアプリケーション模擬テスト (UC Application Synthetic Test)]。

ステップ2 [作成 (Create)] をクリックします。

- ステップ3 [テストの種類 (Test Type)] ドロップダウンメニューから、[TFTPダウンロードテスト (TFTP Download Test)]を選択します。
- ステップ4 [音声アプリケーションの選択(Select Voice Application)] グループ セレクタから、設定するテストの対象 である Cisco Unified CM または Cisco Unified CM Express を選択します。
- ステップ5 [実行(Run)]ペインで、テストの名前と実行スケジュールを指定します。
  - (注) [実行 (Run)]ペインに入力するテスト名には、タブ、疑問符、引用符、アスタリスク、セミコロン、コンマ、コロン、スラッシュ、縦線、バックスラッシュを含めることはできません。

**ステップ6** [作成 (Create)] をクリックします。

### HTTP Download Synthetic Test の作成

Cisco Prime Collaboration リリース 11.6 以降の場合

各 Cisco Unified Communications Manager に対して設定できる HTTP ダウンロードテストは1つ だけです。

HTTP ダウンロードの模擬テストを作成するには、次の手順を実行します。

- ステップ1 選択[模擬テスト (Synthetic Tests)]>[UCアプリケーション模擬テスト (UC Application Synthetic Test)]。
- ステップ2 [作成 (Create)]をクリックします。
- ステップ3 [テストタイプ(Test Type)]ドロップダウンリストで、[HTTP ダウンロードテスト(HTTP Download test)] を選択します。
- ステップ4 [音声アプリケーションの選択(Select Voice Application)] グループ セレクタから、設定するテストの対象 である Cisco Unified CM または Cisco Unified CM Express を選択します。
- ステップ5 [実行(Run)]ペインで、テストの名前と実行スケジュールを指定します。
  - (注) [実行(Run)]ペインに入力するテスト名には、タブ、疑問符、引用符、アスタリスク、セミコロン、コンマ、コロン、スラッシュ、縦線、バックスラッシュを含めることはできません。

ファイル名を入力します。

**ステップ6** [作成 (Create)] をクリックします。

### End-to-End Call Synthetic Test の作成

実際の電話と模擬電話のどちらを宛先電話として設定するかを選択できます。デフォルト設定 は模擬電話です。

イネーブルにされた RTP を持つ非仮想宛先電話機を含む SIP ベースのエンドツーエンド コール テストは、NAT/マルチエンド カスタマー環境では機能しません。テストは実行されますが、シグナリングの部分のみ合格します。RTP 伝送は失敗します。

この場合、テストは Enable RTP 伝送オプションが選択された実際の電話機に対して実行されます。End-to-End Call Test は NAT 環境にある電話機にメディア伝送を行うことができません。

(注) 1分間隔で実行されるエンドツーエンドコールテストの数が100個を超えないようにしてください。エンドツーエンドコールテストを追加する場合は、実行間隔を変えて、間隔を1分間よりも大きくしてください。

エンドツーエンドコールの模擬テストを作成するには、次の手順を実行します。

ステップ1 選択 [模擬テスト(Synthetic Tests)]>[UCアプリケーション模擬テスト(UC Application Synthetic Test)]。 Cisco Prime Collaboration リリース 11.5 以降の場合

移行方法 [模擬テスト (Synthetic Tests)]>[UCアプリケーション模擬テスト (UC Application Synthetic Test)]。

- **ステップ2** [作成 (Create)] をクリックします。
- ステップ3 [テストタイプ (Test Type)] ドロップダウン メニューから、[エンドツーエンドコールテスト (End-to-End Call Test)]を選択します。
- ステップ4 [発信者(Caller)]ペインで、次の操作を実行します(選択した電話機のタイプによっては、選択が利用不可になる場合があります)。
  - a) Cisco Unified Communications Manager または Cisco Unified Communications Manager Express システムを 入力します。

左ペインの Select Voice Application グループ セレクタを使用してデバイスを入力することができます。 Group Selector でデバイスを選択してから、[Cisco Unified Communications Manager/Express] フィールド の横にある矢印ボタンをクリックしてください。

b) テスト電話機の MAC アドレスを入力します。

Group Selector を使用して Cisco Unified Communications Manager または Cisco Unified Communications Manager Express システムを選択した場合は、MACアドレスフィールドの値は自動的に入力されます。

MAC アドレスの制限については、「Synthetic Test の前提条件」を参照してください。

- c) プロトコルタイプを選択します。
- d) パラメータタイプを選択します。
  - •[Extension]を選択した場合は、電話機の内線番号を入力します。
  - [SIP URI] を選択した場合は、SIP Uniform Resource Identifier (SIP URI) を入力します。SIP URI は、sip:extn@ccm の形式で指定してください(たとえば sip:7690@ct-sd.cisco.com)。
    - (注) 内線番号では次の特殊文字を使用できます:+、@、(.)、(-),?,\,],[,(-),!,X、<sup>^</sup>、\*、および#。
- ステップ5 [Recipient] ペインで、次の操作を実行します。
  - a) [Synthetic Phone] または [Real Phone] のオプション ボタンを選択します。

b) Cisco Unified Communications Manager または Cisco Unified Communications Manager Express システムの 名前またはIPアドレスを入力します([実際の電話(Real Phone)]オプションボタンを選択した場合、 このオプションはグレー表示されます)。

左ペインの Select Voice Application グループ セレクタを使用してデバイスを入力することができます。 Group Selector でデバイスを選択してから、[Cisco Unified Communications Manager/Express] フィールド の横にある矢印ボタンをクリックしてください。

- c) 電話機のMACアドレスを入力します([実際の電話(Real Phone)]オプションボタンを選択した場合、 このオプションはグレー表示されます)。
- d) プロトコル タイプを選択します([Real Phone] オプション ボタンを選択した場合は、このオプション はグレー表示されます)。
- e) パラメータ タイプを選択します([Real Phone] オプション ボタンを選択した場合は、このオプション はグレー表示されます)。[Extension] を選択した場合は、電話機の内線番号を入力します。[SIP URI] を選択した場合は、URI を入力します。

[Synthetic Phone] を選択した場合は、[Parameters] 領域はグレー表示になっています。

- ステップ6 [Parameters] ペインで、次の操作を実行します。
  - (任意) [Wait for Answer] を選択します。[Synthetic Phone] オプション ボタンを選択した場合は、この オプションはグレー表示されます。
  - (任意) [Enable RTP transmission] を選択します。[Synthetic Phone] オプション ボタンを選択した場合 は、このオプションはグレー表示されます。
  - 合格基準として、[Call Success] または [Call Failure] を選択します。
  - ・必要に応じて、コールセットアップ時間しきい値の設定を変更します(デフォルトは10000ミリ秒)。

コールセットアップ時間しきい値は、ユーザが番号をダイヤルし終えてから Cisco Unified Communications Manager によってコールがセットアップされるまでの時間を表します(SIP または SCCP 電話機を使用)。このしきい値を超えると、警告イベントが生成されます。

- ステップ7 [実行(Run)] ペインで、テストの名前と実行スケジュールを設定します。
  - (注) [実行(Run)]ペインに入力するテスト名には、タブ、疑問符、引用符、アスタリスク、セミコロン、コンマ、コロン、スラッシュ、縦線、バックスラッシュを含めることはできません。
- **ステップ8** [作成 (Create)] をクリックします。
  - (注) 模擬電話機と受信者の電話機は、SCCP または SIP プロトコルのいずれかで動作できます。

### Dial-Tone Synthetic Test の作成

ダイヤルトーン模擬テストを作成するには、次の手順を実行します。

ステップ1 選択 [模擬テスト(Synthetic Tests)]>[UCアプリケーション模擬テスト(UC Application Synthetic Test)]。

Cisco Prime Collaboration リリース 11.5 以降の場合

移行方法 [模擬テスト (Synthetic Tests)]>[UCアプリケーション模擬テスト (UC Application Synthetic Test)]。

- ステップ2 [作成(Create)] をクリックします。
- ステップ3 [テストの種類(Test Type)]ドロップダウンメニューから、[ダイアルトーンテスト(Dial-Tone Test)]を 選択します。
- ステップ4 [音声アプリケーションの選択(Select Voice Application)] グループ セレクタで、テストを設定する Cisco Unified CM または Cisco Unified CM Express システムを選択します。
- **ステップ5** テスト電話機の MAC アドレスを入力します。MAC アドレスの制限については、「Synthetic Test の前提条件」を参照してください。

必要に応じて、ダイヤルトーン時間しきい値の設定を変更します(デフォルトは500ミリ秒)。

ダイヤルトーン時間のしきい値は、SCCP 電話がオフフック状態になった時から、Cisco Unified CM からダ イヤル トーンを受信するまでの時間を示します。このしきい値を超えると、警告イベントが生成されま す。

- **ステップ6** [実行(Run)]ペインで、テストの名前と実行スケジュールを指定します。
  - (注) [実行(Run)]ペインに入力するテスト名には、タブ、疑問符、引用符、アスタリスク、セミコロン、コンマ、コロン、スラッシュ、縦線、バックスラッシュを含めることはできません。
- **ステップ7** [作成 (Create)] をクリックします。
  - (注) ダイヤルトーン模擬テストは、SCCP エンドポイントのみをサポートしています。このテストでは、SIP エンドポイントはサポートされていません。

#### Phone Registration Test の作成

電話機登録テストを作成するには、次の手順を実行します。

ステップ1 選択 [模擬テスト(Synthetic Tests)]>[UCアプリケーション模擬テスト(UC Application Synthetic Test)]。 Cisco Prime Collaboration リリース 11.5 以降の場合

移行方法 [模擬テスト (Synthetic Tests)]>[UCアプリケーション模擬テスト (UC Application Synthetic Test)]。

- **ステップ2** [作成 (Create)] をクリックします。
- ステップ3 [テストの種類(Test Type)] ドロップダウン リストで、[電話機登録テスト(Phone Registration)]を選択 します。
- ステップ4 [音声アプリケーションの選択(Select Voice Application)] グループ セレクタで、テストを設定する Cisco Unified CM または Cisco Unified CM Express を選択します。
- **ステップ5** テスト電話機の MAC アドレスを入力します。MAC アドレスの制限に対する「Synthetic Test の前提条件」 を参照してください。

- ステップ6 プロトコルおよびパラメータ タイプを選択します。
  - [Extension] を選択した場合は、電話機の内線番号を入力します。
  - [SIP URI] を選択した場合は、SIP Uniform Resource Identifier (SIP URI) を入力します。SIP URI は、 sip:extn@ccm の形式で指定してください (たとえば sip:7690@ct-sd.cisco.com)。
- ステップ7 合格基準を選択します([Registration Success] または [Registration Failure])。

必要に応じて、登録時間しきい値の設定を変更します(デフォルトは2000ミリ秒)。電話機登録のしきい 値は、電話機(SIP または SCCP電話)が Cisco Unified CM に登録されるまでの時間を表します。このしき い値を超えると、警告イベントが生成されます。

- ステップ8 [実行(Run)]ペインで、テストの名前と実行スケジュールを指定します。
  - (注) [実行(Run)]ペインに入力するテスト名には、タブ、疑問符、引用符、アスタリスク、セミコロン、コンマ、コロン、スラッシュ、縦線、バックスラッシュを含めることはできません。

ステップ9 [作成 (Create)]をクリックします。

### Synthetic Test のインポート

複数の模擬テストを一度にインポートするには、カンマ区切り形式(CSV)ファイルを使用し ます。

模擬テストをインポートするには、次の手順に従います。

#### 始める前に

- ・シードファイルの形式が正しいことを確認します。詳細については、「模擬テストイン ポートファイルの形式」を参照してください。
- ステップ1 選択 [模擬テスト(Synthetic Tests)]>[UCアプリケーション模擬テスト(UC Application Synthetic Test)]。 Cisco Prime Collaboration リリース 11.5 以降の場合

移行方法 [模擬テスト (Synthetic Tests)]>[UCアプリケーション模擬テスト (UC Application Synthetic Test)]。

- ステップ2 [インポート (Import)]をクリックします。
- ステップ3 [模擬テストのインポート (Import Synthetic Test)] ページで、シードファイルを参照し、[OK] をクリック します。

模擬テストのスケジュール時刻および日付はインポートファイルで設定します。模擬テストをオンデマンドで実行する場合は、[今すぐ実行(Run Now)]ボタンを使用して実行できます。

#### 模擬テスト インポート ファイルの形式

模擬テストのシード ファイルには、次の一般的な形式があります。

- インポートファイルを手動で作成する場合は、インポートファイルのに、プレーンテキストコンテンツ(コンマ、AND、OR、またはパイプで区切る)を含める必要があります。
- すべての値は縦線())で区切る必要があります。
- •スケジュールのカラムでは、次の形式を使用します。

MONTH, DAYSOFMONTH, DAYSOFWEEK, HOUR, MINUTE

- MONTH :  $0 \sim 11$
- DAYSOFMONTH :  $1 \sim 31$
- DAYSOFWEEK :  $0 \sim 6 \quad (0 = \exists \mathbb{R} \exists)$
- DAYSOFWEEK :  $0 \sim 6 \quad (0 = \square \blacksquare \square)$
- MINUTE :  $0 \sim 59$

各フィールドには、数字、範囲、カンマで区切った数字と範囲、またはアスタリスクを使 用できます。

MONTHフィールドとDAYSOFMONTHフィールドは変更できません。アスタリスク(\*) を入力する必要があります。

DAYSOFWEEKには、すべての曜日を表すアスタリスクを指定するか、曜日をカンマで区切って指定することができます。HOURには、24時間を表すアスタリスクか、範囲を入力できます。MINUTEには、すべての分を表すアスタリスクか、範囲を指定できます。

DAYSOFWEEKには、すべての曜日を表すアスタリスクを指定するか、曜日をカンマで区切って指定することができます。HOURには、24時間を表すアスタリスクか、範囲を入力できます。MINUTEには、すべての分を表すアスタリスクか、範囲を指定できます。

次のスケジュール タイプだけがサポートされます。

- •\*;\*;\*;\*;\*: すべての日、24時間
- ・\*;\*;2-4;\*;\*:火曜日から木曜日まで、24時間
- •\*;\*;\*;8-20;\*:8:00 a.m.から8:00 p.mの間のすべての日付
- ・\*;\*;\*;8;20-59:\*;\*;\*;9-19;\*:\*;\*;?20;0-40:すべての日、午前8:20~午後8:40

#### Phone Registration テスト

#### Phone Registration テストのシード ファイルの形式

Registration テストの形式: REGISTRATION|TestName|PollInterval|Schedule|CCMAddress|MACAddress|SrcPhoneProtocol|SIPURI OR EXTN

Phone Registration テストの例

REGISTRATION|reg test|60|\*;\*;\*;\*;\*|ipif-skate.cisco.com|00059A3B7780|SCCP|4002

表 3: Phone Registration テスト用のインポート ファイルの形式

| カラム番号 | 説明                                                        |
|-------|-----------------------------------------------------------|
| 1     | テストのタイプ:REGISTRATION。                                     |
| 2     | テスト名                                                      |
| 3     | ポーリング間隔 (Polling interval)                                |
| 4     | スケジュール (Schedule)                                         |
| 5     | 電話機が接続されている Cisco Unified CM                              |
| 6     | 電話機のMACアドレス。MACの詳細については、Synthetic Testの前提条件を<br>参照してください。 |
| 7     | 電話機のプロトコル (SCCP または SIP)                                  |
| 8     | SIP URI または内線番号                                           |
| 9     | 顧客名                                                       |

#### Dial-Tone テスト

#### Dial-tone テストのシード ファイルの形式

OFFHOOK|TestName|PollInterval|Schedule|CCMAddress|MACAddress

#### Dial-Tone テストの例

OFFHOOK|dial-tone|60|\*;\*;\*;\*;\*|ipif-skate.cisco.com|00059A3B7781

#### 表 4: Dial-Tone テストのインポート ファイルの形式

| カラム番号 | 説明                                                        |
|-------|-----------------------------------------------------------|
| 1     | テストのタイプ:DIALTONE/OFFHOOK                                  |
| 2     | テスト名                                                      |
| 3     | ポーリング間隔 (Polling interval)                                |
| 4     | スケジュール (Schedule)                                         |
| 5     | 電話機が接続されている Cisco Unified CM                              |
| 6     | 電話機のMACアドレス。MACの詳細については、Synthetic Testの前提条件を<br>参照してください。 |
| 7     | 顧客名                                                       |

#### End-to-End Call テスト

#### End-to-End Call テストのシード ファイルの形式

ENDTOENDTEST|TestName|PollInterval|Schedule|SrcCCM|SrcMAC|isDestRealPhone|DestCCM|DestMAC|Extn| WaitForAnswer|EnableRTP|SrcPhoneProtocol|SRC\_SIPURI\_OR\_EXTN|DestPhoneProtocol

#### End-to-End Call テストの例

ENDTOENDTEST|endtoend test|60|\*;|ipif-skate.cisco.com|00059A3B7782|FALSE |ipif-skate.cisco.com|00059A3B7783|4002|TRUE|FALSE|S 付き|4004|Sccp

#### 表 5: End-to-End Call テストのインポート ファイルの形式

| カラム番号 | 説明                                                        |
|-------|-----------------------------------------------------------|
| 1     | テストのタイプ:ENDTOENDTEST。                                     |
| 2     | テスト名                                                      |
| 3     | ポーリング間隔 (Polling interval)                                |
| 4     | スケジュール (Schedule)                                         |
| 5     | 発信者の Cisco Unified CM                                     |
| 6     | 発信者のMACアドレス。MACの詳細については、Synthetic Testの前提条件を<br>参照してください。 |
| 7     | 受信者の電話が実際の電話かどうか。true または false を入力します。                   |
| 8     | 受信者の Cisco Unified CM                                     |
| 9     | 受信者のMACアドレス。MACの詳細については、Synthetic Testの前提条件を<br>参照してください。 |
| 10    | 受信者の内線番号                                                  |
| 11    | 応答待機。true または false を入力                                   |
| 12    | RTP 伝送のイネーブル化。true または false を入力                          |
| 13    | 電話機のプロトコル (SCCP または SIP)                                  |
| 14    | SIP URI または内線番号                                           |
| 15    | 通知先電話機のプロトコル(SCCP または SIP)                                |
| 16    | 顧客名                                                       |

### TFTP Download テスト

TFTP Download テストのシード ファイルの形式

TFTP テストの形式:TFTP|TestName|PollInterval|Schedule|CCMAddress

#### TFTP Download テストの例

TFTP|tftp download|60|\*;\*;\*;\*;\*|ipif-skate.cisco.com

```
表 6: TFTP Download テストのインポート ファイルの形式
```

| カラム番号 | 説明                         |
|-------|----------------------------|
| 1     | テストのタイプ:TFTP               |
| 2     | テスト名                       |
| 3     | ポーリング間隔 (Polling interval) |
| 4     | スケジュール (Schedule)          |
| 5     | Cisco Unified CM           |
| 6     | 顧客名                        |

Cisco Prime Collaboration リリース 11.6 以降の場合

#### HTTP Download テスト

#### HTTP Download テストのシード ファイルの形式

HTTP test format: HTTP|TestName|PollInterval|Schedule|CCMAddress|PhoneConfigurationFileName

#### HTTP Download テストの例

HTTP|HTTP Download Test|60|\*;\*;\*;\*;\*10.78.86.158|SEPDefault.cnf

#### 表 7: HTTP Download テストのインポート ファイルの形式

| カラム番号 | 説明                         |
|-------|----------------------------|
| 1     | テストのタイプ:HTTP               |
| 2     | テスト名                       |
| 3     | ポーリング間隔 (Polling interval) |
| 4     | スケジュール (Schedule)          |
| 5     | Cisco Unified CM           |
| 6     | 電話機の設定ファイルの名前              |

#### Message Waiting Indicator テスト

#### Message-Waiting Indicator テストのシード ファイルの形式

End-to-End Call テストの形式: MWITEST|TestName|PollInterval|Schedule|UnityAddress|SrcCCM|SrcMAC|DestCCM|DestMAC|Extn|Password

Message-Waiting Indicator テストの例

MWITEST|mwi test|300|\*;\*;\*;\*|10.76.91.155|10.76.91.148|00059A3B7B00|10.76.91.148|00059A3B7B00|10.76.91.148|00059A3B7B01|71418001|13579

| カラム番号 | 説明                                                        |
|-------|-----------------------------------------------------------|
| 1     | テストのタイプ:MWITEST                                           |
| 2     | テスト名                                                      |
| 3     | ポーリング間隔 (Polling interval)                                |
| 4     | スケジュール (Schedule)                                         |
| 5     | Cisco Unity システム                                          |
| 6     | 発信者の Cisco Unified CM                                     |
| 7     | 発信者のMACアドレス。MACの詳細については、Synthetic Testの前提条件を<br>参照してください。 |
| 8     | 受信者の Cisco Unified CM                                     |
| 9     | 受信者のMACアドレス。MACの詳細については、Synthetic Testの前提条件を<br>参照してください。 |
| 10    | 受信者の内線番号                                                  |
| 11    | 受信者のボイスメール パスワード                                          |
| 12    | 顧客名                                                       |

#### 表 8: Message-Waiting Indicator テストのインポート ファイルの形式

#### Emergency Call テスト

#### Emergency Call テストのシード ファイルの形式

Emergency Call テストの形式: EMERGENCXCALLEST/TestName/RollInterval/Schedule/CERAddress/SrcCOM/SrcMC/BaapOCM/RsapMC/EmergencyNumber/enableOsan/OsanOCM/OsanACC

#### Emergency Call テストの例

```
Emergency Call テストの形式:
EMERGENCYCALLTEST|600|*;*;*;*;*|10.76.35.211|10.76.93.75|00059A3B7789
|10.76.93.75|00059A3B7790|911|TRUE|10.76.38.111|00059A3B7791
```

#### 表 9: Emergency Call テスト

| カラム番号 | 説明              |
|-------|-----------------|
| 1     | テストのタイプ:CCCTEST |

| カラム番号 | 説明                                                                 |
|-------|--------------------------------------------------------------------|
| 2     | テスト名                                                               |
| 3     | ポーリング間隔 (Polling interval)                                         |
| 4     | スケジュール (Schedule)                                                  |
| 5     | Cisco Emergency Responder システム                                     |
| 6     | 発信者の Cisco Unified CM                                              |
| 7     | 発信者のMACアドレス。MACの詳細については、Synthetic Testの前提条件を<br>参照してください。          |
| 8     | 公安応答局(PSAP)Cisco Unified Communications Manager                    |
| 9     | <b>PSAP</b> のMACアドレス。MACの詳細については、Synthetic Testの前提条件を<br>参照してください。 |
| 10    | Emergency number                                                   |
| 11    | On Site Alert Number (OSAN)のイネーブル化。true または false を入力します。          |
| 12    | OSAN Cisco Unified CM                                              |
| 13    | OSANのMACアドレス                                                       |
| 14    | 顧客名                                                                |

## Synthetic Test の管理

[模擬テスト (Synthetic Tests)]ページから実行できるタスクを次の表に示します。

| タスク              | 説明                                                                                                    |
|------------------|----------------------------------------------------------------------------------------------------|
| 合成テストのエクス<br>ポート | 作成した模擬テストを Cisco Prime Collaboration Assurance サーバ上の<br>ファイルにエクスポートできます。必要に応じて、このファイルを使<br>用して、設定した模擬テストを Cisco Prime Collaboration Assurance に<br>インポートしたり、テストを別の Cisco Prime Collaboration Assurance<br>システムにインポートしたりすることができます。 |
| 模擬テストの編集         | 電話の内線番号および MAC アドレスが必要なテストを作成および編<br>集する場合は、これらを常にペアで編集する必要があります。いずれ<br>かを単独で編集しないでください。                                                                                                    |
|                  | 模擬テストの編集中に、MAC アドレスがすでに使用されていること<br>を示すエラーメッセージが表示された場合は、模擬テストを削除し、<br>同じ MAC アドレスを使用してテストを再度追加します。                                                                                                    |

| タスク              | 説明                                                                                                    |  |  |
|------------------|----------------------------------------------------------------------------------------------------|--|--|
| 模擬テストの詳細の表<br>示  | [Synthetic Test Details] ページでは、テストに対して設定されているパ<br>ラメータを見ることができます。                                                      |  |  |
|                  | 表示される詳細情報は、テストのタイプによって異なります。                                                                                           |  |  |
| 模擬テストの開始と停<br>止  | 模擬テストを開始または停止できます。複数の模擬テストを一度に選択して開始または停止できます。テストの実行中にテストを停止をしようとすると、テストの詳細を示すメッセージが表示されます。                            |  |  |
| 模擬テスト結果の表示       | 結果はレポート形式で表示されます。Cisco Prime Collaboration Assurance<br>の各種レポートと同様に、レポートを印刷したり、ファイルにエクス<br>ポートしたりすることができます。            |  |  |
|                  | [Synthetic Tests Results] レポートに表示される情報は次のとおりです。                                                                        |  |  |
|                  | <ul> <li>・テストのステータス(合格または不合格)。</li> </ul>                                                                              |  |  |
|                  | ・テスト終了の日時。                                                                                                    |  |  |
|                  | ・エラー メッセージ(ある場合)。                                                                                                    |  |  |
| 模擬テストのスケ<br>ジュール | 模擬テストを作成するときに、テストをすぐに実行するか、一定の時<br>間間隔で実行するようにスケジュールするかを選択できます。                                                        |  |  |
|                  | テストを実行する時刻を変更するには、[Edit Synthetic Test] ページで<br>模擬テストを編集する必要があります。                                                     |  |  |
|                  | Cisco Prime Collaboration Assurance サーバのシステム時間を過去の時刻<br>に変更した場合、時間が経過し、システム時刻を変更する前に最初に<br>設定した時刻に達するまで、模擬テストは実行されません。 |  |  |
|                  | たとえば、午前 10:00 にシステム時刻が午前 9:00 に変更された場合<br>は、システム時刻が午前 10:00 にならなければテストは開始されませ<br>ん。                                    |  |  |
|                  | ユーザがこのタスクを実行できるかどうかは、ユーザのログインに<br>よって決まります。                                                                            |  |  |

## 模擬テストに関する特記事項

次の表に、模擬テストの作成中に注意すべき情報を示します。

| 概要                               | 説明                                        |
|----------------------------------|-------------------------------------------|
| 模擬テストは、Cisco Prime Collaboration | Cisco Prime Collaboration Assurance プロセスを |
| Assurance の処理開始後 30 分間は実行されま     | 開始すると、システムに高い負荷がかかりま                      |
| せん。ただし、この間にテストを作成、編集             | す。合成テストの失敗を防ぐには、Cisco Prime               |
| または削除することはできます。                  | Collaboration Assurance の開始を遅らせます。        |
|                                  |                                           |

I

| 概要                                                                       | 説明                                                                                                    |
|--------------------------------------------------------------------------|----------------------------------------------------------------------------------------------------|
| 模擬テストは、サーバ CPU RAM が 85 % に達<br>するとスキップされるか、または実行するに<br>は長時間を要する場合があります。 | サーバの CPU が 85 % を超えていれば、模擬<br>テストはスキップされるか実行により長い時<br>間がかかります。                                                                                                    |
| この異常はポートレットに反映されます。                                                      | したがって、これらのテストに関するポート<br>レットのデータは、1時間あたりにスケジュー<br>ルされるよりも少ない回数のテストを表しま<br>す。この状況を回避するには、オフピーク時<br>にテストをスケジュールします。                                                                               |
| 模擬テストの間隔の値を小さくすると、新し<br>い値で最初の結果がレポートされるのに新し<br>い時間間隔以上に長くかかる場合があります。    | それぞれの模擬テストは、時間間隔設定で制<br>御された時刻に実行されます。模擬テストの<br>時間間隔の設定を小さくした直後は、新しい<br>間隔よりも経過時間が長くなるまで、トラン<br>ザクションが実行されないことがあります。                                                                           |
|                                                                          | たとえば、時間間隔を180秒から60秒に減ら<br>した場合、新しい間隔で実行された最初の結<br>果は、レポートされるまでに240秒もの長さ<br>を必要とする場合があります。                                                                                                    |
| 1回限りの模擬テストは失敗することがあります。                                                  | 1回だけ実行される模擬テストは、たまに失敗<br>する場合があります。このような失敗は、Cisco<br>Prime Collaboration Assurance の負荷が大きい<br>ことや、Cisco Prime Collaboration Assurance が<br>アプリケーションから受信できないイベント<br>があることが原因となっている可能性があり<br>ます。 |
| Cisco Unity Message-Waiting Indicator 模擬テス<br>トは失敗することがあります。             | Cisco Unity Connection 模擬テストが失敗した<br>ときに、Message-Waiting Indicator ライトがオ<br>ンになっている場合は、テストで使用したの<br>と同じ内線番号で実際の電話を設定し、ボイ<br>スメールを手動で削除する必要があります。                                               |
|                                                                          | あるいは、Message Store Manager ツールを使<br>用してボイスメールを削除することもできま<br>す。これを完了すると、テストにパスします。                                                                                                    |
| NAT 環境で、End-to-end Call テストが失敗す<br>る可能性があります。                            | 電話機がNAT環境にある場合、End-to-End<br>Call 模擬テストはサポートされません。この<br>場合、テストは Enable RTP 伝送オプションが<br>選択された実際の電話機を対象とします。<br>End-to-End Call 模擬テストは、NAT 環境にあ<br>る電話機にメディア伝送を行うことができま<br>せん。                   |

# **IP SLA** 音声テスト

IP SLA Voice テストは、エンドツー エンドとホップバイ ホップの両方で、マルチプロトコル ネットワークの応答時間と可用性を監視します。このデータを収集した後、Cisco Prime Collaboration Assurance のグラフ機能を使用して、ネットワーク パフォーマンス メトリックの 変更を確認できます。ネットワーク パフォーマンスデータをリアルタイムに選択、表示、図 化することができます。ネットワーク デバイスの IP SLA を理解して導入するには、Cisco.com の「IP サービスレベル契約(IP SLA)」テクノロジページを参照してください。

前提条件:

- Cisco IOS IP SLA のソースとレスポンダをネットワークに設定する必要があります。
- Cisco Prime Collaboration Assurance インベントリを使用して、がデバイスで IPSLA レスポ ンダ機能が有効になっているかどうか確認します。
- IP SLA 音声テストを設定するときは、SNMP クレデンシャルでコミュニティ ストリング の読み取り/書き込みが有効になっていることを確認します。

IP SLA Voice テストは、特定のしきい値を超えたときにイベントがトリガーされるように設定 できます。

IP SLA Voice テストは1つずつ作成するか、ファイルをインポートして複数のテストを同時に 作成できます。

次のIP SLA Voice テストを作成できます。

| テスト名                |                                                                                                    |  |  |
|---------------------|----------------------------------------------------------------------------------------------------|--|--|
| UDP Jitter for VoIP | Cisco Prime Collaboration Assurance プロセスを開始すると、<br>システムに高い負荷がかかります。合成テストの失敗を防ぐ<br>には、Cisco Prime Collaboration Assurance の開始を遅らせま<br>す。<br>模擬的な UDP トラフィックを生成することにより、パケッ                      |  |  |
|                     | ■ 「現人、ケノン・「「ノノン」建建、40よ0 m オーノーノンクシ<br>遅延の変動(ジッター)を測定します。<br>このテストでは、UDPプロトコルを使用して、遅延、一方向<br>のジッタ、およびパケットのドロップを測定します。ジッタ<br>とは、パケット間の遅延です。発信元デバイスは、指定され<br>たパケット間遅延で宛先デバイスに一定数のパケットを送信<br>します。 |  |  |
|                     | 宛先(IP SLA Responder)は、パケットにタイムスタンプを<br>記録し、パケットを返送します。このデータを使用して、一<br>方向のプラスおよびマイナスのジッタ(発信元から宛先およ<br>びその逆方向)、パケット損失(発信元から宛先およびその<br>逆方向)、およびラウンドトリップ遅延を調べます。                                  |  |  |
|                     | プラスのジッタは、パケットの一方向の遅延が直前のパケッ<br>ト遅延より長い場合に発生します。マイナスのジッタは、パ<br>ケットの一方向の遅延が直前のパケット遅延より短い場合に<br>発生します。この連続した数値がばらばらに乱れている場<br>合、テストはエラーを示しています。                                                  |  |  |
| Ping Echo           | 発信元デバイスと任意の IP 対応デバイス間のエンドツーエンドの応答時間を測定します。                                                                                                    |  |  |
|                     | テストでは、発信元デバイスから宛先デバイスに ICMP パ<br>ケットを送信し、ラウンドトリップの完了にかかる時間を測<br>定します。                                                                                                    |  |  |
| Ping Path Echo      | tracerouteを使用してパスを検出し、発信元デバイスとパスに<br>含まれる各ホップ間の応答時間を測定することにより、発信<br>元デバイスとネットワーク上の任意の IP デバイス間のホッ<br>プバイホップの応答時間を測定します。                                                                       |  |  |
|                     | <ul> <li>(注) Round-Trip Response Time しきい値を変更する場合<br/>は、[Thresholds] ペインのチェックボックスをオン<br/>にして、新しい設定を入力します(デフォルトは<br/>300 m/sec)。この設定は正の整数(32 ビット)に<br/>する必要があります。</li> </ul>                   |  |  |

| テスト名                          | 説明                                                                                                    |
|-------------------------------|----------------------------------------------------------------------------------------------------|
| UDP Echo                      | 発信元デバイスと任意の IP 対応デバイス間の UDP 応答時間<br>を測定します。                                                                   |
|                               | UDP Echo テストでは、設定された数のバイトからなるパケットを指定されたポート番号の宛先に送信し、応答時間を測定します。                                               |
|                               | UDP Echo 操作には、IP SLA を使用する RTR Responder と IP SLA を使用しない UDP サーバの 2 つの宛先デバイス タイプ があります。                       |
| Gatekeeper Registration Delay | ゲートウェイをゲートキーパーに登録するために必要な時間<br>を測定します。                                                                        |
|                               | このテストでは、H.323 ゲートウェイから H.323 ゲートキー<br>パーに軽量の登録要求(RRQ)を送信し、ゲートキーパーか<br>ら登録確認(RCF)を受信します。その後、この応答時間が<br>測定されます。 |
|                               | Gatekeeper Registration Delay テストを実行する場合は、発信<br>元ゲートウェイに SIP または H323 が設定されている必要が<br>あります。                    |

| テスト名          | 説明                                                                                                    |
|---------------|----------------------------------------------------------------------------------------------------|
| リアルタイム転送プロトコル | DSP ソフトウェアと統合することによって、DSP から DSP<br>への音声品質メトリックを測定します。この操作には、発信<br>元ゲートウェイから宛先へのコールテストの実行、実際の<br>RTPパケットの送信、DSP からの統計情報の収集が含まれま<br>す。                     |
|               | このテストでは、DSP ソフトウェアと統合することによっ<br>て、音声品質メトリックの DSP 間の測定を実行します。テ<br>スト コールは 送信元ゲートウェイから宛先ゲートウェイに<br>送信され、実際のリアルタイムプロトコル (RTP) パケット<br>を送信し、DSP から統計情報を収集します。 |
|               | <ul> <li>一部のネットワークでは、リモートエンドに DSP がない場合があります。このような場合、リアルタイムプロトコルテストではリモートエンドループを RTP ストリームに戻すことによって、メトリックを測定する必要があります。</li> </ul>                         |
|               | リアルタイム転送プロトコルテストには、これらの測定にお<br>ける音声パス(発信元のゲートウェイでのテレフォニーイン<br>ターフェイスからIPインターフェイスへのパスと、終端ゲー<br>トウェイでのIPインターフェイスからテレフォニーインター<br>フェイスへのパス)での遅延が含まれます。        |
|               | <ul> <li>(注) リアルタイムトランスポートプロトコルテストを<br/>実行するには、送信元にC5510またはC549のいず<br/>れかのDSPモジュールタイプが含まれており、音<br/>声ポートでds0-groupを設定する必要があります。</li> </ul>                 |

IP SLA Voice テストで得られたデータ結果の保存期間は 30 日です。IP SLA Voice テストまた はパフォーマンスのポーリング データ ファイルを保存期間よりも長く保存する場合、バック アップするか、フォルダまたはサーバに移動させます。

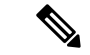

(注)

isco Prime Collaboration Assurance をアンインストールする前には、必ずアプリケーションから すべてのIP SLA 音声テストを削除します。これらのテストを削除しないと、ルータでテスト の実行が続行されます。

```
SNMP V3 クレデンシャルを使用して IP SLA 対応デバイスを管理した場合は、
CISCO-RTTMON-MIB への書き込み権限あることを確認します。次は、一部のコマンド例で
す。
```

```
snmp-server view .1.3.6.1.4.1.9.9.42 ciscoMgmt included
snmp-server group v3group1 v3 priv write .1.3.6.1.4.1.9.9.42
snmp-server user user1 v3group1 v3 auth sha Cisco123 priv aes 128 Cisco123
```

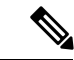

(注) 詳細については、各 IOS デバイスの設定ガイドを参照し、的確なコマンドを確認してください。

### Cisco IOS および IP SLA の必要なバージョン

IP SLA Voice テストは、Cisco IOS IP SLA テクノロジに依存しています。次の表には、IP SLA Voice テストを正常に設定して実行するために必要な IP SLA および Cisco IOS のバージョンが示されています。

| テスト                              | IP SLA   | Cisco IOS                  |
|----------------------------------|----------|----------------------------|
| Ping Echo                        | 2.1.0 以降 | 12.0(5)T、12.1(1)、およびそれ以降   |
| Ping Path Echo                   |          |                            |
| UDP Echo                         |          |                            |
| UDP Jitter for VoIP              |          |                            |
| ICPIF/MOS 値を使用しま<br>せん。          |          |                            |
| UDP Jitter for VoIP              | 2.2.0 以降 | 12.3(4)T 以降                |
| ICPIF/MOS 値を使用しま<br>す。           |          |                            |
| Gatekeeper Registration<br>Delay |          | 12.3(14)T 以降               |
| リアルタイム転送プロト                      | 2.20 以降  | ・タイプ - ds0-group の音声ポート。   |
| コル                               |          | ・タイプC5510またはC549のDSP。      |
|                                  |          | ・12.4(19.12)T以上の IOS バージョン |

### [IP SLA音声テスト(IP SLA Voice Test)]を作成します。

[IP SLA音声テスト(IP SLA Voice Test)]を作成するには、次の手順を実行します。

ステップ1 選択 [模擬テストセンター(Synthetic Test Center)] > [IP SLA音声テスト(IP SLA Voice Test)]。

Cisco Prime Collaboration リリース 11.5 以降の場合

移行方法 [模擬テスト(Synthetic Tests)] > [IP SLA音声テスト(IP SLA Voice Test)]。

**ステップ2** [作成 (Create)] をクリックします。

ステップ3 [Test Type] ドロップダウンメニューから、次のいずれかを選択します。

- VoIP 用 UDP ジッター。パラメータの詳細については、「VoIP 用 UDP ジッター テスト パラメータ」 表 10 : VoIP 用 UDP ジッタ テスト パラメータ (31 ページ) を参照してください。
- Ping Echo。パラメータの詳細については、「Ping Echo テスト パラメータ」表 12: Ping Echo テストの パラメータ (32 ページ)を参照してください。
- Ping Path Echo。パラメータの詳細については、「表 13 : Ping Path Echo テストのパラメータ」を参照してください。
- UDP Echo。パラメータの詳細については、「表 14 : UDP Echo テストのパラメータ」を参照してくだ さい。
- Gatekeeper Registration Delay
- Real-time Transport Protocol(リアルタイム転送プロトコル)。パラメータの詳細については、「表 15 :リアルタイム転送プロトコルテストパラメータ」を参照してください。
- ステップ4 [Source] ペインで、次の手順に従います。
  - デバイスセレクタを使用して発信元デバイスを選択します。

最近追加した IP SLA 対応デバイスが、[IP SLA音声テストの設定(IP SLA Voice Test Configuration)] ダイアログボックスの[発信元(Source)]ペインのセレクタ内の IP SLA デバイス グループに表示さ れない場合は、デバイス グループ メンバーシップを更新します([デバイスインベントリ(Device Inventory)]>[インベントリ管理(Inventory Management)]。

Cisco Prime Collaboration リリース 11.5 以降の場合

最近追加した IP SLA 対応デバイスが、[IP SLA音声テストの設定(IP SLA Voice Test Configuration)] ダイアログボックスの [発信元(Source)] ペインのセレクタ内の IP SLA デバイス グループに表示さ れない場合は、デバイス グループ メンバーシップを更新します([インベントリ(Inventory)] > [イ ンベントリ管理(Inventory Management)]。

- •発信元インターフェイス設定を選択します。[デフォルト(Default)]のままにするか、新しい設定を 入力します。
- ステップ5 [Destination] ペインで、デバイス セレクタを使用して宛先デバイスを選択します。
   発信元デバイスと宛先デバイスを切り替える場合は、[Swap Source and Destination] ボタンをクリックします。
- ステップ6 [Parameters] ペインで必要な情報を入力します。
- ステップ7 [Threshold] ペインで、必要な情報を入力します。
- ステップ8 [実行(Run)]ペインで、テストの名前と実行スケジュールを指定します。
  - (注) [実行(Run)]ペインに入力するテスト名には、タブ、疑問符、引用符、アスタリスク、セミコロン、コンマ、コロン、スラッシュ、縦線、バックスラッシュを含めることはできません。

ステップ9 [保存 (Save)]をクリックします。

### 例

#### 表 10: VolP 用 UDP ジッタ テスト パラメータ

| パラメータ                        | デフォルト値        | 使用可能な値                                                                                                  | 説明                                                                                                    |
|------------------------------|---------------|----------------------------------------------------------------------------------------------------|----------------------------------------------------------------------------------------------------|
| Codec Type                   | —             | • G.711ulaw<br>• G.711alaw<br>• G.729                                                                   | パケット間隔および<br>要求ペイロードの決<br>定に使用されます。                                                                                          |
| Call Duration                | 8             | 1~59秒                                                                                                   | コールの時間。                                                                                                    |
| Voice Quality<br>Expectation | Land line     | <ul> <li>Land line</li> <li>Wireless campus</li> <li>Wireless on the move</li> <li>Multi-hop</li> </ul> | Mean Opinion Score<br>(MOS) および<br>Calculated Planning<br>Impairment Factor<br>(ICPIF) の Access<br>Advantage ファクタに<br>対応します。 |
| IP QoS                       | IP Precedence | <ul><li> IP Precedence</li><li> DSCP</li></ul>                                                          | IP SLA パケットの<br>Quality of Service ポリ<br>シーを定義します。                                                                           |
|                              | 5             | <ul> <li>IP Precedence: 0<br/>(なし)~7<br/>(高)</li> <li>DSCP:0(なし)<br/>~8(CS1)、9、<br/>10(AF11)</li> </ul> | これは、タイプオブ<br>サービス (TOS) に変<br>換されてデバイスに<br>設定されます。                                                                           |

#### 表 11: VoIP 用 UDP ジッタしきい値設定

| パラメータ                 | デフォルト値                   | 使用可能な値               | 説明                      |
|-----------------------|--------------------------|----------------------|-------------------------|
| Source to Destination | 3(パケット損失)<br>40ミリ秒(ジッター) | 正の整数すべて <sup>1</sup> | パケット損失および<br>ジッタのしきい値設定 |
| Destination to Source | 3(パケット損失)<br>40ミリ秒(ジッター) |                      | パケット損失および<br>ジッタのしきい値設定 |
| Average Latency       | 300ミリ秒                   |                      | 遅延のしきい値設定               |

| パラメータ                | デフォルト値 | 使用可能な値                           | 説明                                                                                                    |
|----------------------|--------|----------------------------------|----------------------------------------------------------------------------------------------------|
| Node-to-Node Quality | 可<br>可 | Excellent、Good、<br>Fair、または Poor | <ul> <li>テストの品質のしきい<br/>値設定です。これらの<br/>値は MOS スコアに関<br/>連付けられます。値と<br/>同等の MOS は次のと<br/>おりです。</li> <li>Excellent : 5<br/>(500)</li> <li>Good : 4<br/>(400-499)</li> <li>Fair : 3<br/>(300-399)</li> <li>Poor : 2<br/>(200-299)</li> <li>Bad : 1<br/>(100-199)</li> </ul> |

#### 表 12 : Ping Echo テストのパラメータ

| パラメータ           | デフォルト値        | 使用可能な値                                                                                                    | 説明                                                          |
|-----------------|---------------|----------------------------------------------------------------------------------------------------|-------------------------------------------------------------|
| Request Payload | 32 バイト        | 28 ~ 16384 バイト                                                                                              | デフォルト ICMP<br>PING パケットは 32<br>バイトです。サイズ<br>を変えて操作可能で<br>す。 |
| IP QoS          | IP Precedence | IP Precedence     DSCP                                                                                      | IP SLA パケットの<br>Quality of Service ポリ<br>シーを定義します。          |
|                 | 0(なし)         | <ul> <li>IP Precedence: 0<br/>(なし)~7<br/>(高)</li> <li>DSCP: 0 (なし)<br/>~8 (CS1)、9、<br/>10 (AF11)</li> </ul> | これは TOS に変換さ<br>れてデバイスに設定<br>されます。                          |

#### 表 13 : Ping Path Echo テストのパラメータ

| パラメータ           | デフォルト値        | 使用可能な値                                 | 説明                                                          |
|-----------------|---------------|----------------------------------------|-------------------------------------------------------------|
| Request Payload | 32 バイト        | 28 ~ 16384 バイト                         | デフォルト ICMP<br>PING パケットは 32<br>バイトです。サイズ<br>を変えて操作可能で<br>す。 |
| IP QoS          | IP Precedence | IP Precedence     DSCP                 | IP SLA パケットの<br>Quality of Service ポリ<br>シーを定義します。          |
|                 | 0(なし)         | • IP Precedence : 0<br>(なし) ~ 7<br>(高) | これは TOS に変換さ<br>れてデバイスに設定<br>されます。                          |
|                 |               | ・DSCP:0(なし)<br>~8(CS1)、9、<br>10(AF11)  |                                                             |

#### 表 14: UDP Echo テストのパラメータ

| パラメータ           | デフォルト値        | 使用可能な値                                | 説明                                 |
|-----------------|---------------|---------------------------------------|------------------------------------|
| Request Payload | 16 バイト        | 4~1500 バイト                            | サイズを変えて操作<br>可能です。                 |
| IP QoS          | IP Precedence | • IP Precedence                       | IP SLA パケットの                       |
|                 |               | • DSCP                                | Quality of Service ポリ<br>シーを定義します。 |
|                 | 0(なし)         | • IP Precedence : 0<br>(なし)~7<br>(高)  | これは TOS に変換さ<br>れてデバイスに設定<br>されます。 |
|                 |               | ・DSCP:0(なし)<br>~8(CS1)、9、<br>10(AF11) |                                    |

#### 表 15: リアルタイム転送プロトコル テスト パラメータ

| フィールド     | 説明 |
|-----------|----|
| 一般的なパラメータ |    |
| テストの一般情報。 |    |

| フィールド                     | 説明                                                                                                    |  |
|---------------------------|----------------------------------------------------------------------------------------------------|--|
| Codec Type                | パケット間隔および要求ペイロードの決定に使用されます。                                                                                                    |  |
| Call Duration             | テストの期間。デフォルトは 20 秒です。                                                                                                    |  |
| Voice Quality Expectation | Mean Opinion Score (MOS) および Calculated Planning Impairment<br>Factor (CPIF)の Access Advantage ファクタに対応します。                                      |  |
| しきい値パラメータ                 |                                                                                                    |  |
| リアルタイム転送プロトコル             | テストのしきい値設定。                                                                                                    |  |
| Interarrival Jitter       | しきい値設定宛先から発信元方向での Inter-Arrival ジッタ(ミ<br>リ秒)メトリクスがサポートされます。                                                                                     |  |
| パケット損失                    | しきい値設定宛先から発信元方向でのPacketLoss(数値)メト<br>リクスがサポートされます。                                                                                              |  |
| R Factor                  | しきい値設定遅延、ジッター、パケット損失など、ITU-T 勧告<br>G.107 によって他の VoIP メトリックから算出される数値スコ<br>ア。標準範囲は 50 ~ 90 で、80 以上のスコアは、VoIP コール<br>品質が十分であることを示しています。デフォルトは40です。 |  |
| Conversational Quality    | しきい値設定設定(Excellent、Good、Fair、およびPoor)に基<br>づいて、通話のオーディオ信号を追跡します。デフォルトは<br>Fairです。                                                               |  |
| Listening Quality         | しきい値設定設定(Excellent、Good、Fair、およびPoor)に基<br>づいて、聴取のオーディオ信号を追跡します。デフォルトは<br>Fairです。                                                               |  |
|                           |                                                                                                    |  |

#### 操作固有パラメータ

テスト実行のタイミングと頻度。

| Polling Time       | 24 時間の間にポーリングが発生する回数(分)。                                                                                                    |
|--------------------|----------------------------------------------------------------------------------------------------|
| Occurrence Pattern | テストが開始および終了される日付、およびその期間にテスト<br>の実行がスケジュールされた時間。テストを毎週実行する場<br>合、スケジュールパラメータにはテストの実行がスケジュール<br>された曜日が表示されます。                            |
| テスト名               | ユーザ定義の名前。また、Cisco Prime Collaboration Assurance<br>では、テストデータが保存されているフォルダーの名前がテス<br>トの名前となります。この表の Data Directory フィールドの説<br>明を参照してください。 |

### [複数をインポート(Import Multiple)][IP SLA音声テスト(IP SLA Voice Tests)]

シードファイルをインポートすることによって、Cisco Prime Collaboration Assurance でサポートしているテストを最大 64 つまでインポートすることができます。

複数のテストをインポートするには、次の手順を実行します。

#### 始める前に

- テストをインポートする前に、発信元デバイスを追加する必要があります。
- ・シードファイルが正しい形式であることを確認します。
- •NAT 対応デバイスの IP SLA 音声テスト を構成するには、インポート ファイルに、パブ リック/グローバル IP アドレスではなく、ターゲット ルータのプライベート IP アドレス またはローカル IP アドレスが含まれていることを確認します。

ステップ1 選択 [模擬テストセンター(Synthetic Test Center)] > [IP SLA音声テスト(IP SLA Voice Test)]。

#### Cisco Prime Collaboration リリース 11.5 以降の場合

移行方法 [模擬テスト(Synthetic Tests)] > [IP SLA音声テスト(IP SLA Voice Test)]。

- ステップ2 [インポート (Import)]をクリックします。
- ステップ3 [OK] をクリックします。

Cisco Prime Collaboration Assurance では、次の操作が実行されます。

- これが前にインポートしたファイルである場合、Cisco Prime Collaboration Assurance では、Cisco Prime Collaboration Assurance にデバイスが存在するかどうかが確認されます。インポートファイル内のすべての情報が、Cisco Prime Collaboration Assurance にすでに存在する情報と同じである場合、その旨のメッセージが表示されます。[OK]をクリックします。
- インポートファイルの形式に問題がある場合は、Cisco Prime Collaboration Assurance ではエラーメッセージが表示されます。[OK]をクリックしてファイルを開き、表示されている問題を修正してください。すべての問題を修正するまでファイルをインポートできません。
- エラーがない場合は、確認のダイアログボックスが表示されます。ダイアログボックスには、作成された新しいテストの数と、アップデートされるテストの数が表示されます。[はい(Yes)]をクリックします。

#### (IP SLA 音声テスト)のインポート ファイルの形式

最大で 64 テストをインポートできます。これは、Cisco Prime Collaboration Assurance が一度に サポートできる最大数です。

すべてのテストシードファイルには、次の情報が必要です。

テスト名

- •操作タイプ
- •発信元デバイス名
- 宛先デバイスの情報(NAT-enabledデバイスの場合、デバイスのプライベートIPアドレスが必要です)
- 操作パラメータ
- •スケジュール パラメータ
- テストシードファイルの一般的な形式は、次のとおりです。
  - インポートファイルを手動で作成する場合は、インポートファイルのに、プレーンテキストコンテンツ(コンマ、AND、OR、またはパイプで区切る)を含める必要があります。
  - すべての値をカンマで区切る必要があります。
  - ・開始日と終了日は、mm/dd/yyyyの形式になっている必要があります。たとえば、12/01/2004 です。
  - ・開始時刻と終了時刻は、24時間表記のhh:mm形式である必要があります。たとえば、23:30 です。
  - 発信元 IP アドレスの入力はオプションです。このアドレスは、代替テストアドレスと同じです。
  - ・オプションフィールドに入力するときには、""のように、二重引用符を付けます。
  - •1 週間のすべての曜日を指定する場合は、1を入力します。これ以外の場合は0を指定す る必要があります。1週間のすべての曜日のエントリが0の場合は、該当する曜日を入力 する必要があります。曜日は縦棒(|)で区切ります。たとえば、Mon|Tue|Thu|Friのように なります。

#### Ping Echo テストのインポート ファイル

#### インポート ファイルの形式

<testName>, Ping-Echo, <source>, <source-ip-address>, <Destination-Name>, <sample-interval>,

<IPQosType><IPQosValue>,<request-payload>,<LSRHop1|LSRop2|LSRHop3|LSRHop4|LSRHop5|LSRHop6|LSRHop7|LSRHop8>, <completionTimeThreshold or "">,<start-time>,<end-time>,<AllDaysOfWeek. 1 for all days otherwise 0>,<DaysOfWeek, if AllDaysOfWeek is 0>

LSRHop<number> はオプションのフィールドです。

#### インポート ファイルの例

echo-import1, Ping-Echo, source-1, ", ", dest-1,1, DSCP, 9, 64, lsr-hop1|lsr-hop2, 300, 09:00, 17:00, 1

echo-import2,Ping-Echo,source-1,",,dest-1,1,IPPrecedence,4,64,lsr-hop1|lsr-hop2,", 09:00,17:00,0,月||wed|

#### Ping Path Echo テストのインポート ファイル

#### インポート ファイルの例

ping-path-import2,Ping-Path-Echo,source-2,"",dest-2,3,DSCP,10,32,250,17:00,23:00,0, mon|tue|wed|thu|fri

ping-path-import2, Ping-Path-Echo, source-2, "", dest-2, 3, IPPrecedence, 5, 32, "", 17:00, 23:00, 1

#### UDP Echo テスト

#### インポート ファイルの形式

udp-import2, UDP-Echo, source-1, ", udp-dest, IPSLA-Responder, 1, DSCP, 48, 2001, 32, ", 17:00, 23:00, 1

宛先タイプは、UDP-Server または IPSLA-Responder です。

#### VoIP テストのための UDP ジッタ

#### コーデックを使用しないインポート ファイル形式(IP SLA 音声品質)のサポート

#### インポート ファイルの例

宛先タイプは、UDP-Server または IPSLA-Responder です。

# コーデックを使用するインポート ファイル形式 (IP SLA 音声品質)のサポート (Cisco IOS バージョン 12.3(4)T 以降に対して有効)

<testName>,Data-Jitter,<source>,<source-ip-address>,<IPSLA-Responder>,<sample-interval>,

"">,<jitterDSThreshold or "">, <avgLatencyThreshold or "">,<nodeToNodeQualityThreshold or "">,<start-time>,<end-time>,<AllDaysOfWeek. 1 for all days otherwise 0>,<DaysOfWeek,if AllDaysOfWeek is 0>

#### インポート ファイルの例

ジッター-import2,データ ジッター,送信元-1,送信元 -1,dest-with-IPSLA-Responder,3,IPPrecedence,5,G.711ulaw,陸上 線,20,2002,30,30,25,25,50,",17:00,23:00,1

リード(Read) コミュニティストリングはオプションのフィールドです。コミュニティ文字 列を指定すると、Cisco Prime Collaboration Assurance が IP SLA のレスポンダを検証します。

#### VoIP Gatekeeper Registration Delay テスト(毎日のスケジュール)

#### コーデックを使用しないインポート ファイル形式(IP SLA 音声品質)のサポート

<testName>,Voip-GKReg-Delay,<source GateWay>,<sample-interval>, <GatekeeperRegistrationTimeThresholdor "">,<start-time>,<end-time>,<AllDaysOfWeek. 1 for all days otherwise 0>, <DaysOfWeek, if AllDaysOfWeek is 0>

#### インポート ファイルの例

gkregdelay-import1,Voip-GKReg-Delay,source-gateway,3,50,17:00,23:00,0,mon|tue|wed|thu|fri gkregdelay-import2,Voip-GKReg-Delay, source-gateway,5,"",17:00,23:00,1 宛先タイプは、UDP-Server または IPSLA-Responder です。

### [IP SLA音声テスト (IP SLA Voice Tests)]の管理

次の表では、[IP SLA音声テスト (IP SLA Voice Test)]ページから実行できるタスクを示します。

| タスク                                          | 説明                                                                                                    |
|----------------------------------------------|----------------------------------------------------------------------------------------------------|
| [IP SLA音声テスト<br>(IP SLA Voice<br>Tests)] の編集 | この機能を使用して、既存のテストのパラメータを編集することがで<br>きます。たとえば、テストの操作パラメータを変更したり、スケジュー<br>ルを変更することができます。宛先デバイスを変更できません。テス<br>トを編集するには、編集するテストを選択し、[編集(Edit)]をクリッ<br>クします。                                         |
| [IP SLA音声テスト<br>(IP SLA Voice<br>Tests)] の削除 | この機能を使用して、1 つ以上のテストを削除することができます。<br>どのような状態のテストでも削除できます。テストを削除するには、<br>編集するテストを選択し、[削除(Delete)]をクリックします。                                                                                       |
| テスト トレンドの表<br>示                              | ネットワーク パフォーマンス メトリックでは変更を選択して確認で<br>きます。ネットワークパフォーマンスデータをリアルタイムに選択、<br>表示、図化することができます。テストのトレンドを表示するには、<br>トレンドを表示するテストを選択し、[トレンド(Trend)]をクリック<br>します。                                          |
|                                              | VOIP テスト用の UDP ジッターを選択した場合は、グラフを選択する<br>オプションが表示され、[IP SLA 音声テスト (IP SLA Voice Test)]の<br>傾向グラフが表示されます。その他の[IP SLA音声テスト (IP SLA Voice<br>Test)]では、[グラフの選択 (graph selection)]オプションは表示され<br>ません。 |
| テスト情報の表示                                     | [Test Details] ページでは、特定のテストに関するすべての詳細情報を<br>確認できます。このページから、テスト情報を印刷またはエクスポー<br>トすることができます。テスト情報を表示するには、表示するテスト<br>を選択し、[表示(View]をクリックします。                                                      |

| タスク                 | 説明                                                                                                    |
|---------------------|----------------------------------------------------------------------------------------------------|
| テストの詳細をエクス<br>ポートする | [Test Details] ページに表示された単一のテストの詳細情報を、設定や<br>ステータスも含めてすべてエクスポートし、保存することができま<br>す。                                                                                                    |
|                     | Internet Explorer ブラウザからテストの詳細をエクスポートする場合、<br>[Windowsセキュリティ(Windows Security)] ポップアップ ウィンド<br>ウでは、クレデンシャルの入力プロンプトメッセージが表示されるこ<br>とがあります。[Windows セキュリティ(Windows Security)] ポップ<br>アップをキャンセルして、[保存(Save)] または[名前を付けて保存<br>(Save as)]をクリックすると、レポートをダウンロードできます。 |
|                     | <ul> <li>テストの詳細をエクスポートするには、以下を実行します。</li> <li>1. 必要なテストを選択し、[表示 (View)]をクリックします。</li> <li>2. ウィンドウの右上隅にある[エクスポート (Export)]アイコンを<br/>クリックします。</li> </ul>                                                                                                    |

#### IP SLA 音声テストの結果

テストの作成中または変更中に設定したしきい値設定によって、[IP SLA音声(IP SLA Voice)] イベントが生成されるタイミングが決まります。

イベントは、発信元デバイスで発生します。3回のポーリングサイクルで連続してしきい値違 反が発生すると、しきい値イベントが生成されます。このイベントは、次のポーリングサイク ルで値がしきい値より小さくなるとクリアされます。[IP SLA音声(IP SLA Voice)]イベント は、次の手順で生成できます。

#### 表 16:[IP SLA音声テスト (IP SLA Voice Test)] イベント

| NodeToNodeTestFailed                                                                             | PacketLossSD_ThresholdExceeded | RFactorDS_ThresholdExceeded       |
|--------------------------------------------------------------------------------------------------|--------------------------------|-----------------------------------|
| <b>IP SLA</b> 音声テストが失敗した<br>原因と解決策を確認するに<br>は、Cisco.com の <b>IP SLA</b> ド<br>キュメントを参照してくださ<br>い。 |                                |                                   |
| RoundTripResponseTime                                                                            | PacketLossDS_ThresholdExceeded | MosCQDS_ThresholdExceeded         |
| _ThresholdExceeded                                                                               |                                |                                   |
| RingBackResponseTime                                                                             | IAJitterDS_ThresholdExceeded   | RTPPacketLossDS_ThresholdExceeded |
| _ThresholdExceeded                                                                               |                                |                                   |
| RegistrationResponseTime                                                                         | JitterDS_ThresholdExceeded     |                                   |
| ThresholdExceeded                                                                                |                                |                                   |

| AverageLatency     | Quality Dropped Below Threshold |  |
|--------------------|---------------------------------|--|
| _ThresholdExceeded |                                 |  |

テストが実行され、正しく完了したかどうかを確認することができます。また、必要に応じて テストのトラブルシューティングを実行することもできます。これを行うには、次のオプショ ンを選択します。[模擬テスト (Synthetic Tests)]>[IP SLA音声テスト (IP SLA Voice Test)]。

[IP SLA 音声テスト(IP SLA Voice Test)] ページが表示されます。すべてのIP SLA 音声テスト がページに表示されます。表の最後のカラムに各テストのステータスが表示されます。

表 17: IP SLA 音声テスト ステータスの定義

| テストのステータス      | 説明                                                                        |
|----------------|---------------------------------------------------------------------------|
| Running        | テストはアクティブで、データを収集中です。                                                     |
| Config Pending | デバイスが応答していないか、テストの設定中です。                                                  |
| Delete Pending | テストが削除される前の中間的な状態です。テストにアクションを実<br>行できません。                                |
| Suspended      | テストは一時停止され、データ収集やポーリングは行われていません。この状態は、デバイスが一時停止されたことによって発生します。            |
| スケジュール済み       | テストの作成またはアップデート後に表示されます。このステータス<br>は、最初のポーリング サイクルで Running に変更されます。      |
| Dormant        | テストはアクティブですが、現在データを収集していません。テスト<br>は、各ポーリング サイクルの間で Dormant 状態になります。      |
| Config Failed  | テストは正しく設定されていません。デバイスのクレデンシャルが間<br>違っているかデバイスのメモリ不足が問題となっている可能性があり<br>ます。 |

### IP SLA 音声テスト データ

Cisco Prime Collaboration Assurance は、テストの収集データをディスクに保存します。

次のトピックでは、データを使用し、データの安全を保護し、追加のテストを実行するための 準備として必要な情報について説明します。

#### IP SLA 音声テスト データの保存

IP SLA 音声テスト のデータは、Cisco Prime Collaboration Assurance サーバの /opt/emms/cuom/data/N2Ntests フォルダに保存されます。IP SLA 音声テストのデータは 30 日間 保持されます。データ ストレージディレクトリには、次の2種類のファイルが保存されてい ます。

- YYYYMMDD.csv: テストデータ。各ファイルには複数のレコードが入っています。各レ コードはカンマ区切り形式(CSV)レコードで、ファイルにはポーリング間隔ごとに1つ のレコードがあります。
- StudyInfo.log: テスト名、説明、ポーリング間隔、デバイス、開始日、終了日、操作の種類、ポーリング間隔、ステータスが含まれるログ。

IP SLA 音声テストのすべての設定情報は、IPSLATestInfo.log ファイルで取得できます。

#### IP SLA 音声テスト データの維持

テストデータを維持するには、次のすべてのタスクを実行する必要があります。

 ・テストデータを保存するための十分なディスク容量があることを確認する:テストの実行 スケジュールの前にディスクスペースをチェックします。Cisco Prime Collaboration Assurance によって、テストのログファイルにデータが追加されます。テストの実行中、Cisco Prime Collaboration Assurance は、1日に実行するテストごとに1つのデータファイルを生成しま す。直前のテストで使用されたスペースを算出して、見積もりを出してください。

たとえば、ポーリング サイクルが 16 時間でサンプリング間隔が 1 分のテストでは、1 日 におよそ 60 ~100 KB が使用されます。ポーリング サイクルが 16 時間、サンプリング間 隔が 1 分、およびホップ数が 12 の Path Echo テストでは、1 日におよそ 1.2 MB が使用さ れます。

- ・テストデータをエクスポートして保存する。Cisco Prime Collaboration Assurance は、31日 が経過したすべてのデータファイルを消去します。31日より長くデータを保持するには、 テストを別のサーバに保存する必要があります。
- テストデータをバックアップする。Cisco Prime Collaboration Assurance は、テストデータをData Storage Directory に書き込み、[テストの詳細(Test Details)]ウィンドウに表示します。ファイルシステムのバックアップと同じ方法を使用して、定期的にバックアップを実行してください。
- ・データを別のサーバにコピーするタイミングを決める。テストデータは、別のサーバにコ ピーしてから検査する必要があります。
- データを表示し、使用する。テストの結果は、テストデータをMicrosoftExcelにインポートしてから、またはサードパーティ製のレポート生成ツールを使用して、分析することができます。

テストがRunning状態の間は、テストデータのファイルに対して排他的な読み取り専用ロック するアプリケーションを使用してファイルを開かないでください。テスト データファイルが ロックされている場合、Cisco Prime Collaboration Assurance は、出力データを書き込むことが できないため、エラーをログファイルに書き込みます。

排他ロックするアプリケーションには、Microsoft Excel や Microsoft Word などがあります。テ ストが実行されていないときには、これらのアプリケーションを使用できます。

#### 別のサーバへのテスト データのコピー

テストデータは、別のサーバにコピーしてから検査する必要があります。また、テストデー タの別のサーバへのコピーは、バックアップ手段としても必要になる場合があります。テスト データは ASCII 形式です。別のサーバへのコピーは、SSH やコピー アンドペーストなど、使 用可能な任意の方法で実行することができます。

テストデータのファイルは、Data Storage Directory からコピーします。テストデータは CSV ファイルに書き込まれるため、テストデータファイルの名前は末尾が.csv になっています。

#### データ形式

Echo テストデータ レコード形式は、次のタイプのテストのエンドツーエンドの統計をキャプ チャします。

- ICMP エコー
- UDP エコー
- Gatekeeper Registration Delay

表 18: Echo テスト データ形式

| フィール<br>ド番号 | フィールド ID     | 内容       | 説明                       | 值              |
|-------------|--------------|----------|--------------------------|----------------|
| 1           | Record ID    | nnn      | レコードタイプ 200              | 200            |
| 2           | 日付           | yyyymmdd | カレンダー日付                  | 例:20070201     |
| 3           | タイム スタン<br>プ | hhmmss   | 壁時計時刻                    | 例:230000       |
| 4           | 完了時刻         | 番号       | ラウンドトリップ時間<br>(RTT)(ミリ秒) | 0~4294967295の間 |

| 5   | 完了ステータ                         | 番号              | 次の数字のいずれかです。                                                                             | 1~16の間                |
|-----|--------------------------------|-----------------|------------------------------------------------------------------------------------------|-----------------------|
|     | ス                              |                 | • 1 : OK                                                                                 |                       |
|     |                                |                 | •2:切断                                                                                    |                       |
|     |                                |                 | • 3 : overThreshold                                                                      |                       |
|     |                                |                 | •4:タイムアウト                                                                                |                       |
|     |                                |                 | •5:ビジー                                                                                   |                       |
|     |                                |                 | • 6 : notConnected                                                                       |                       |
|     |                                |                 | •7:ドロップ                                                                                  |                       |
|     |                                |                 | • 8 : sequenceError                                                                      |                       |
|     |                                |                 | • 9 : verifyError                                                                        |                       |
|     |                                |                 | • 10 : applicationSpecific                                                               |                       |
|     |                                |                 | • 11 : dnsServerTimeout                                                                  |                       |
|     |                                |                 | • 12 : tcpConnectTimeout                                                                 |                       |
|     |                                |                 | • 13 :<br>httpTransactionTimeout                                                         |                       |
|     |                                |                 | • 14 : dnsQueryError                                                                     |                       |
|     |                                |                 | • 15 : httpError                                                                         |                       |
|     |                                |                 | ・16:エラー                                                                                  |                       |
| 6   | アプリケー<br>ション固有の<br>完了ステータ<br>ス | 番号              | (任意)完了ステータスが<br>applicationSpecific (10) に設<br>定された場合にだけ有効<br>な、アプリケーション固有<br>のステータス。    | 1001~2147483647<br>の間 |
| 7   | ステータスの<br>説明                   | 番号              | (任意)完了ステータスが<br>applicationSpecific (10)に設<br>定されている場合の完了ス<br>テータスの説明。デフォル<br>ト値はブランクです。 | ASCII 文字              |
| 8   | なし                             | ヌルインジケー<br>タ    | 未使用                                                                                      | *                     |
| (注) | フィールド9~3                       | 」<br>37 には使用されず | *、nullインジケータ(*)が                                                                         | 含まれます。                |
| 38  | テスト名                           | テキスト            | IP SLA 音声テストの名前                                                                          | Sjc-VGtest            |

Ping Path Echo レコード形式は、Ping Path Echo テストに関するホップバイホップの統計をキャ プチャします。テストでは発信元から宛先へ情報を記録します。

| 表 19: Ping Path Echo テストのホップバイホップ統計のデータ形式 |
|-------------------------------------------|
|-------------------------------------------|

| フィール<br>ド番号 | フィールド<br>ID | 内容       | 説明                                        | 値                  |
|-------------|-------------|----------|-------------------------------------------|--------------------|
| 1           | Record ID   | nnn      | レコードタイプ 201                               | 201                |
| 2           | 日付          | yyyymmdd | カレンダー日付                                   | 例:20070201         |
| 3           | タイムスタン<br>プ | hhmmss   | 壁時計時刻                                     | 例:230000           |
| 4           | 完了時刻        | 番号       | ラウンドトリップ時間<br>(RTT)(ミリ秒)                  | 0~4294967295の<br>間 |
| 5           | ホップ ID      | 番号       | 学習によって選択され、こ<br>のパス上のホップに付与さ<br>れた一意の ID。 | 最大値は 30            |
| 6           | ホップアドレ<br>ス | 文字列      | ホップの IP アドレス。                             | ASCII 文字           |

| 7   | 完了ステータ                         | 番号            | 次の数字のいずれかです。                                                                                                    | 1~16の間                |
|-----|--------------------------------|---------------|----------------------------------------------------------------------------------------------------|-----------------------|
|     | ス                              |               | • 1 : OK                                                                                                    |                       |
|     |                                |               | •2:切断                                                                                                    |                       |
|     |                                |               | • 3 : overThreshold                                                                                                    |                       |
|     |                                |               | •4:タイムアウト                                                                                                    |                       |
|     |                                |               | ・5:ビジー                                                                                                    |                       |
|     |                                |               | • 6 : notConnected                                                                                                    |                       |
|     |                                |               | •7:ドロップ                                                                                                    |                       |
|     |                                |               | • 8 : sequenceError                                                                                                    |                       |
|     |                                |               | • 9 : verifyError                                                                                                    |                       |
|     |                                |               | • 10 : applicationSpecific                                                                                                    |                       |
|     |                                |               | • 11 : dnsServerTimeout                                                                                                    |                       |
|     |                                |               | • 12 : tcpConnectTimeout                                                                                                    |                       |
|     |                                |               | • 13 :<br>httpTransactionTimeout                                                                                                    |                       |
|     |                                |               | • 14 : dnsQueryError                                                                                                    |                       |
|     |                                |               | • 15 : httpError                                                                                                    |                       |
|     |                                |               | ・16:エラー                                                                                                    |                       |
| 8   | アプリケー<br>ション固有の<br>完了ステータ<br>ス | 番号            | (任意)完了ステータスが<br>applicationSpecific (10)に設定<br>された場合にだけ有効な、<br>アプリケーション固有のス<br>テータス。                                                 | 1001~2147483647<br>の間 |
| 9   | ステータスの<br>説明                   | テキスト          | <ul> <li>(任意)完了ステータスが</li> <li>applicationSpecific (10)に設定</li> <li>されている場合の完了ステー</li> <li>タスの説明。デフォルト値</li> <li>はブランクです。</li> </ul> | ASCII 文字              |
| 10  | なし                             | ヌル インジケー<br>タ | 未使用                                                                                                    | *                     |
| (注) | フィールド11~                       | - 37 には使用され   | ず、nullインジケータ(*)が                                                                                                    | 含まれます。                |
| 38  | テスト名                           | テキスト          | IP SLA 音声テストの名前                                                                                                    | Sjc-VGtest            |

このレコード形式では、Ping パスエコーテストのエンドツーエンドの統計情報をキャプチャします。テストは発信元から宛先に対して行われます。

| フィール<br>ド番号 | フィールド<br>ID  | 内容       | 説明                                                                         | 值                  |
|-------------|--------------|----------|----------------------------------------------------------------------------|--------------------|
| 1           | Record ID    | nnn      | レコードタイプ 204                                                                | 204                |
| 2           | 日付           | yyyymmdd | カレンダー日付                                                                    | 例:20070201         |
| 3           | タイム スタ<br>ンプ | hhmmss   | 壁時計時刻                                                                      | 例:230000           |
| 4           | 完了時刻         | 番号       | ラウンドトリップ時間<br>(RTT)(ミリ秒)                                                   | 0~4294967295の<br>間 |
| 5           | ホップ ID       | 番号       | 学習によって選択され、この<br>パス上のホップに付与された<br>一意の ID。このレコードで<br>は、ホップ ID は常に 1 で<br>す。 | 1                  |
| 6           | ホップアド<br>レス  | 文字列      | 必須:宛先の IP アドレス。                                                            | ASCII 文字           |

表 20: Ping Path Echo テストのエンドツーエンド統計のデータ形式

| 7     | 完了ステー                          | 番号            | 次の数字のいずれかです。                                                                                                    | 1~16の間                  |
|-------|--------------------------------|---------------|----------------------------------------------------------------------------------------------------|-------------------------|
|       | タス                             |               | • 1 : OK                                                                                                    |                         |
|       |                                |               | •2:切断                                                                                                    |                         |
|       |                                |               | • 3 : overThreshold                                                                                                    |                         |
|       |                                |               | •4:タイムアウト                                                                                                    |                         |
|       |                                |               | ・5:ビジー                                                                                                    |                         |
|       |                                |               | • 6 : notConnected                                                                                                    |                         |
|       |                                |               | •7:ドロップ                                                                                                    |                         |
|       |                                |               | • 8 : sequenceError                                                                                                    |                         |
|       |                                |               | • 9 : verifyError                                                                                                    |                         |
|       |                                |               | • 10 : applicationSpecific                                                                                                    |                         |
|       |                                |               | • 11 : dnsServerTimeout                                                                                                    |                         |
|       |                                |               | • 12 : tcpConnectTimeout                                                                                                    |                         |
|       |                                |               | • 13 :<br>httpTransactionTimeout                                                                                                    |                         |
|       |                                |               | • 14 : dnsQueryError                                                                                                    |                         |
|       |                                |               | • 15 : httpError                                                                                                    |                         |
|       |                                |               | ・16:エラー                                                                                                    |                         |
| 8     | アプリケー<br>ション固有<br>の完了ス<br>テータス | 番号            | <ul> <li>(任意)完了ステータスが</li> <li>applicationSpecific (10)に設定</li> <li>された場合にだけ有効な、ア</li> <li>プリケーション固有のステー</li> <li>タス。</li> </ul>       | 1001 ~ 2147483647<br>の間 |
| 9     | ステータス<br>の説明                   | テキスト          | <ul> <li>(任意) 完了ステータスが</li> <li>applicationSpecific (10) に設定</li> <li>されている場合の完了ステー</li> <li>タスの説明。デフォルト値は</li> <li>ブランクです。</li> </ul> | ASCII 文字                |
| 10    | なし                             | ヌル インジケー<br>タ | 未使用                                                                                                    | *                       |
| (注) 🍃 | フィールド11~                       | ~ 37 には使用され   | ず、nullインジケータ(*)が                                                                                                    | 含まれます。                  |
| 38    | テスト名                           | テキスト          | IP SLA 音声テストの名前                                                                                                    | Sjc-VGtest              |

ジッタMOS、ICPIF、および処理されたデータのレコード形式は、MOSとICPIFの値、および 処理されたジッタ統計値を保存します。

#### 表 21:ジッタ MOS、ICPIF、および処理されたデータのレコード形式

| フィール<br>ド番号                                     | フィールド<br>ID               | 内容            | 説明              | 値                                          |
|-------------------------------------------------|---------------------------|---------------|-----------------|--------------------------------------------|
| 1                                               | Record ID                 | 205           | 必須:レコードタイプ 205  | 205                                        |
| 2                                               | 日付                        | yyyymmdd      | カレンダー日付         | 例:20070201                                 |
| 3                                               | タイムスタ<br>ンプ               | hhmmss        | 壁時計時刻           | 例:230000                                   |
| 4                                               | ICPIF                     | 番号            | 必須:ICPIF 値      |                                            |
| 5                                               | IP SLA 音声<br>品質           | 番号            | 必須: MOS 値       | 例:3.6                                      |
| 6                                               | 発信元から宛<br>先方向のパ<br>ケット損失  | 番号            | 必須:パケット数        | 任意の正の整数。<br>正の整数は 32<br>ビットにする必要<br>があります。 |
| 7                                               | 宛先から発信<br>元方向でのパ<br>ケット損失 | 番号            | 必須:パケット数        | 任意の正の整数。<br>正の整数は32<br>ビットにする必要<br>があります。  |
| 8                                               | 発信元から宛<br>先方向での<br>ジッタ    | 番号            | 必須:ミリ秒          | 0以上で、100以<br>下                             |
| 9                                               | 宛先から発信<br>元方向での<br>ジッタ    | 番号            | 必須:ミリ秒          | 0以上で、100以<br>下                             |
| 10                                              | 平均遅延                      | 番号            | 必須:ミリ秒          | 0以上で、100以<br>下                             |
| 11                                              | なし                        | ヌル インジケー<br>タ | 未使用             | *                                          |
| (注) フィールド 12 ~ 37 には使用されず、null インジケータ(*)が含まれます。 |                           |               |                 |                                            |
| 38                                              | テスト名                      | テキスト          | IP SLA 音声テストの名前 | Sjc-VGtest                                 |

# バッチ テストの作成

バッチテストによって、事業所の状態と接続をテストできます。バッチテストは、事業所に 展開された音声アプリケーション (Cisco Unified Communications Manager Express やCisco Unity Express など) で実行する一連の模擬テストと事業所の実際の電話で実行する一連の電話テス トから構成されます。バッチテストを1日に1回実行するように設定すると、支社の音声ネッ トワークの状態を確認できます。

バッチテストを1日に1回実行して、音声ネットワークの状態を確認できます。

バッチテストは、XMLファイルをインポートして作成できます。バッチテストはそれぞれ、 複数の模擬テストおよび電話テストで構成されます。

Cisco Prime Collaboration リリース 12.1 SP1 以降の場合

- 1. 2つの異なる合成テストでは、同じセキュア JTAPI ユーザ ID とインスタンス ID を使用す ることはできません。
- 合成テストに設定されている JTAPI ユーザは、CUCM の管理で使用するものと同じものは 使用できません。

バッチテストを作成するには、次のようにします。

#### 始める前に

- ・シードファイルの形式が正しいことを確認します。インポートファイル形式の詳細については、「バッチテストインポートファイルの形式」を参照してください。
- ステップ1 選択 [模擬テストセンター(Synthetic Test Center)] > [バッチテスト(Batch Test)]。

Cisco Prime Collaboration リリース 11.5 以降の場合

移行方法 [模擬テストセンター(Synthetic Test Center)] > [バッチテスト(Batch Test)]。

- ステップ2 [作成 (Create)] をクリックします。
- **ステップ3** シードファイルを参照して、[OK (OK)]をクリックします。

バッチ テストのスケジュール時刻および日付はインポート ファイルで設定します。ただし、オン デマンド バッチ テストを実行する場合は、[Run Now] ボタンを使用して実行できます。

### バッチ テスト インポート ファイルの形式

バッチテストのインポートファイルは、XMLファイルです。インポートファイルのサンプル (batchtest.xml)が、/opt/emms/cuom/ImportFiles ディレクトリにあります。

1つのバッチテストインポートファイルに1つのバッチテストの情報が記録されます。各バッ チテストインポートファイルには、特定のバッチテストのSynthetic Test の前提条件および Phone Test: Batch および On Demand Testを設定するために必要なすべての情報が含まれています。

バッチ テスト インポート ファイルを作成するときは、次に示す各フィールドのガイドライン に従ってください。

- TestSchedule: 複数のスケジュール エントリを指定できます。
- 各 ScheduleEntry: 次の5つのフィールドが必須です。
  - Month: サポートされていません。
  - DayOfMonth: サポートされていません。
  - DayOfWeek: 0~6の範囲で指定します。すべての曜日を指定するには、アスタリス クを使用します。
  - Hour: 0~23の範囲内でなければなりません。
  - Minute: 0 ~ 59 の範囲内でなければなりません。
- CallAgent: Cisco Unified Communications Manager または Cisco Unified Communications Manager Express を指定できます。
- PhoneMACAddress: 模擬電話の MAC アドレス。00059A3B7700 ~ 00059A3B8AFF の範囲 内でなければなりません。

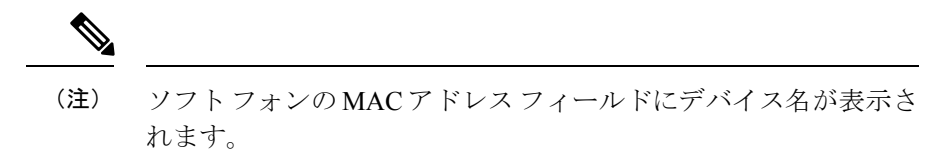

- PhoneProtocol: 模擬電話のプロトコル。SCCP または SIP です。
- PhoneURIorExtension: SIP 電話の内線番号または URI です。これは、SCCP 電話の場合は 無視されます。
- OnsiteAlertNumber: IsOSANEnabled が true に設定されている場合にだけ必須です。
- DialingNumber:省略可能。入力が存在しない場合はPhoneNumberが使用されます。このフィールドが有効なのは、クラスタ間コールの場合だけです。発信元電話機から別のクラスタにある発信先電話機に電話をかけるためにダイヤルする必要のある番号全体を入力しなければなりません。

たとえば、電話番号のみ、またはダイヤルパターン/アクセスディジットと電話番号です。

既存のバッチテストを変更するには、新しいバッチテストインポートファイルをインポート します。それまでのバッチテスト情報は、新しいインポートファイルによって上書きされま す。インポートファイルを変更するには、手動でファイルを編集する必要があります。

## Batch Test の管理

次の表に、[バッチテスト(Batch Test)]ページから実行できるタスクを示します。

| タスク                | 説明                                                                                                    |
|--------------------|----------------------------------------------------------------------------------------------------|
| バッチテストの詳細の<br>表示   | [Test Details] ページには、特定のバッチテストに関するすべての詳細<br>情報が表示されます。このページには、バッチテストの一部である<br>Synthetic TestとPhone Test: Batch および On Demand Testがすべて表示<br>されます。                |
| バッチテストの編集          | 複数のテストを編集するには、次のオプションを選択します。[模擬<br>テストセンター (Synthetic Test Center)]>[バッチテスト (Batch<br>Test)]。[バッチテスト (Batch Tests)]ページで、変更するバッチテ<br>ストを選択し、[編集 (Edit)]をクリックします。 |
| テストのステータスを<br>確認する | テストが実行され、正しく完了したかどうかを確認することができま<br>す。また、必要に応じてテストのトラブルシューティングを実行する<br>こともできます。                                                                                  |
|                    | テストのステータスを確認するには、次のオプションを選択します。<br>[模擬テストセンター(Synthetic Test Center)]>[バッチテスト(Batch<br>Test)]。                                                                  |
|                    | [バッチテスト(Batch Tests)]ページが表示されます。現在のすべて<br>のバッチテストがページに表示されます。表の最後のカラムに各テス<br>トのステータスが表示されます。                                                                    |
|                    | ・[実行中(Running)]: テストがアクティブになり、データが収集<br>されます。                                                                                                    |
|                    | <ul> <li>[中断 (Suspended)]: テストは、データの収集またはポーリングの状態から中断されます。この状態は、デバイスが一時停止されたことによって発生します。</li> </ul>                                                             |
|                    | <ul> <li>[スケジュール済み(Scheduled)]:テストの作成または更新後に<br/>表示されます。このステータスは、最初のポーリングサイクルで<br/>Runningに変更されます。</li> </ul>                                                   |

| タスク                   | 説明                                                                                                    |
|-----------------------|----------------------------------------------------------------------------------------------------|
| バッチ テストを中断<br>または再開する | バッチテストを一時停止すると、それ以降はスケジュールされた時刻<br>には実行されなくなります。テストがシステムから削除されることは<br>ありません。テストを取り消す場合は、テストを削除する必要があり<br>ます。                                            |
|                       | ー時停止して、一括テストを再開するには、次のオプションを選択し<br>ます。 [模擬テストセンター(Synthetic Test Center)] > [バッチテス<br>ト(Batch Test)]。                                                   |
|                       | [Batch Tests] ページが表示されます。                                                                                                    |
|                       | <ul> <li>バッチテストがアクティブな場合に実行を停止するには、[中断<br/>(Suspend)]をクリックします。</li> </ul>                                                                               |
|                       | <ul> <li>バッチテストが中断中にスケジュールされた時刻に実行する場合<br/>は、[再開(Resume)]をクリックします。</li> </ul>                                                                           |
|                       | バッチテストを実行するスケジュールの日時は、インポートファイ<br>ルで設定します(「(IP SLA 音声テスト)のインポートファイルの<br>形式」を参照してください)。ただし、バッチテストをオンデマンド<br>で実行する場合は、[今すぐ実行(Run Now)]ボタンを使用して実行<br>できます。 |

| タスク                  | 説明                                                                                                    |
|----------------------|----------------------------------------------------------------------------------------------------|
| バッチ テスト結果の<br>表示     | バッチテストのコンポーネントが不合格になっても、イベントは生成<br>されません。バッチテストの結果は、[Batch Test Results] レポートで<br>確認する必要があります。各バッチテストの新しい[Batch Test Results]<br>レポートが 24 時間間隔で生成されます。               |
|                      | Cisco Prime Collaboration Assurance では、バッチ テストによって収集<br>されたデータが、/ <i>opt/emms/cuom/data/bt</i> フォルダー内の Cisco Prime<br>Collaboration Assurance サーバに保存されます。            |
|                      | [Batch Test Results] レポートには、バッチ テスト全体に関する次の情報が表示されます。                                                                                                    |
|                      | • テストのステータス                                                                                                    |
|                      | • テストの開始日時と完了日時。                                                                                                    |
|                      | [Batch Test Results] レポートには、バッチテストを構成する個々のテストに関する次の情報が表示されます。                                                                                                    |
|                      | • テストの種類。                                                                                                    |
|                      | • ネガティブ テストであるかどうか。                                                                                                    |
|                      | <ul><li>・テストのステータス(合格または不合格)。</li></ul>                                                                                                    |
|                      | <ul> <li>テストが終了した日時。</li> </ul>                                                                                                    |
|                      | ・エラー メッセージ(ある場合)。                                                                                                    |
|                      | テスト結果を表示するには、次のオプションを選択します。[模擬テ<br>ストセンター (Synthetic Test Center)]>[バッチテスト (Batch<br>Test)]。[バッチテスト (Batch Tests)]ページで、結果を表示するバッ<br>チテストを選択し、[結果 (Results)]をクリックします。 |
| バッチ テスト結果の<br>印刷     | バッチ テスト レポートで、ページの右上隅にあるプリンタ アイコン<br>をクリックします。                                                                                                    |
| バッチ テスト結果の<br>エクスポート | テスト結果をクライアントシステムに保存するには、エクスポート機<br>能を使用します。                                                                                                    |
|                      | バッチ テストの結果をエクスポートするには、次の手順を実行しま<br>す。                                                                                                    |
|                      | <ol> <li>バッチテストレポートで、ページの右上隅にあるエクスポート<br/>アイコンをクリックします。</li> </ol>                                                                                                   |
|                      | <ol> <li>エクスポートする CSV または PDF のいずれかのフォーマットを<br/>選択し、[OK] をクリックします。</li> </ol>                                                                                        |

| タスク       | 説明                                             |
|-----------|------------------------------------------------|
| バッチテストの削除 | 一括テストを削除するには、次のオプションを選択します。[模擬テ                |
|           | ストセンター(Synthetic Test Center)] > [バッチテスト(Batch |
|           | Test)]。[バッチテスト(Batch Tests)]ページで、変更するバッチテ      |
|           | ストを選択し、[削除(Delete)] をクリックします。                  |

# Phone Test: Batch および On Demand Test

バッチテストやオンデマンドテストの一部として実行される電話テストは、ネットワーク内の実際の電話機を制御して、その電話機から別の電話機に電話をかけるというものです。電話テストでは、JTAPIクレデンシャルが使用されます。

Cisco Prime Collaboration Assurance で電話テスト機能を適切に動作させるには、Cisco Unified CM で JTAPI クレデンシャルを設定する必要があります。

電話テストを作成する際は、次のガイドラインに従ってください。

- テストフォンとテストプローブは、同じ Cisco Prime Collaboration Assurance に属する必要 があります。これは、JTAPIを使用し、Cisco Unified CMを介してこれらの電話機とプロー ブを制御するためです。テストフォン(テスト対象の電話機)とテストプローブ(テス トの実行に使用した電話機)が別の Cisco Unified CM に属する場合、テストは失敗しま す。
- コールテストのタイプがクラスタ間コールである場合だけは、宛先電話機が別の Cisco Unified CM に属していてもかまいません。この場合、ユーザは、宛先 Cisco Unified CM の クレデンシャルを XML ファイルに指定する必要があります。
- •電話テストを実行する前に、Cisco Unified CM での設定が正しいことと、さまざまな電話 操作が機能していることを、実際の電話機を使用して確認してください。

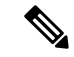

(注) これらの電話テストは、その他の Cisco Prime Collaboration Assurance 電話テスト(合成テストや電話ステータステスト)と間違わないでください。ここに示す電話テストはバッチテストの一部として作成されるものであり、オンデマンドでIP Phone レポートから起動することも可能です。これらのテストは、実際の電話機を制御しながら実行されます。

次の表には、さまざまな種類の電話テストが示されています。

#### 表 22: 電話テストの説明:バッチ/オンデマンドテスト

| テスト     | 説明                                                                                         |
|---------|--------------------------------------------------------------------------------------------|
| コール保留   | 2台の電話機を制御して次のことを実行しま<br>す。                                                                 |
|         | 1. 電話機 A から電話機 B にコールを発信す<br>る。                                                            |
|         | 2. 電話機 B でコールを保留にする。                                                                       |
|         | <b>3.</b> コールを切る。                                                                          |
| コール転送   | 3 台の電話機を制御して次のことを実行します。                                                                    |
|         | 1. 電話機 A から電話機 B にコールを発信す<br>る。                                                            |
|         | 2. コールを電話機 B から電話機 C に転送す<br>る。                                                            |
|         | 3. コールが電話機 C で受けられたことを確<br>認する。                                                            |
|         | <b>4.</b> コールを切る。                                                                          |
| コール パーク | 3 台の電話機を制御して次のことを実行しま<br>す。                                                                |
|         | 1. 電話機 A から電話機 B にコールを発信す<br>る。                                                            |
|         | 2. 電話機 B でコール パークを行う。                                                                      |
|         | コールは電話機 B からは削除され、どの<br>番号にコールパークされているかを伝え<br>るメッセージが表示されます(たとえば<br>「Call Park at 80503」)。 |
|         | 3. 電話機 C から、コール パーク番号にダイ<br>ヤルする。                                                          |
|         | パークされたコールが、ダイヤルした電<br>話機に転送される。                                                            |
|         | 4. コールを切る。                                                                                 |

| テスト    | 説明                                                                                                    |
|--------|----------------------------------------------------------------------------------------------------|
| コール会議  | 3 台の電話機を制御して次のことを実行しま<br>す。                                                                                                    |
|        | 1. 電話機 A から電話機 B にコールを発信す<br>る。                                                                                                 |
|        | 2. 電話機 A から電話機 C にコールを発信し<br>て電話会議に追加する。                                                                                        |
|        | <b>3.</b> コールを切る。                                                                                                    |
| コール転送  | 3 台の電話機を制御して次のことを実行しま<br>す。                                                                                                    |
|        | 1. 電話機 A から電話機 B にコールを発信す<br>る。                                                                                                 |
|        | 2. 電話機 B から電話機 C にコールを転送する。                                                                                                    |
|        | 3. 電話機 C がコールを受ける。                                                                                                    |
|        | <b>4.</b> コールを切る。                                                                                                    |
| コールテスト | 1 台の電話機を制御して、指定された番号に<br>コールを発信します。これは、実際の電話機<br>から特定の番号へのコールでもかまいません。<br>この場合は、テストで制御されるのは発信側<br>だけです。<br>または、実際の電話機から別の実際の電話機 |
|        | にかけることもできます。この場合は、テス<br>トで発信側と受信側の両方が制御されます。                                                                                    |

### Phone Test on Demand の作成

[IP Phones/Lines] レポートで電話機を選択して、電話テストを表示してオンデマンドで実行す ることができます。選択された電話は同じ Cisco Unified CM に属する必要があります。電話テ ストでは、JTAPI クレデンシャルが使用されます。JTAPI クレデンシャルは、Unified CM で設 定する必要があります。

JTAPI の電話テストでは、この形式の内線番号を使用する E.164 ("+") ダイヤルと電話をサポートしています。

電話テストを作成するには、次のオプションを選択します。 [模擬テストセンター (Synthetic Test Center)]>[音声電話機の機能テスト (Audio Phone Features Test)]。

Cisco Prime Collaboration リリース 11.5 以降の場合

移行方法 [模擬テスト (Synthetic Tests)]>[音声電話機の機能テスト (Audio Phone Features Test)]。

次の表に、オンデマンドの電話テストの作成中に選択可能なフィールドを示します。

表23:電話テストの説明:バッチ/オンデマンドテスト

| 項目                                     | 説明                                                                                                    |  |
|----------------------------------------|----------------------------------------------------------------------------------------------------|--|
| Ciscoユニファイド コ<br>ミュニケーション マ<br>ネージャ    | 電話レポートから選択された電話の Unified CM を一覧表示します。<br>左側のペインから Unified CM を選択し、[>>]ボタンをクリックして、<br>Unified CM フィールドに追加することもできます。以前のテスト電<br>話とヘルパー電話の選択はクリアされるため、再度指定する必要があ<br>ります。 |  |
| [JTAPI Username] と<br>[JTAPI Password] | Unified CM で構成されている JTAPI ユーザ名とパスワードを入力します。                                                                                                    |  |
| Test Phones                            | [Test Phones] に電話機を追加するには、次の手順に従います。                                                                                                    |  |
|                                        | 1. [電話レポートから追加 (Add from Phone Report)]をクリックします。                                                                                                    |  |
|                                        | <ol> <li>[電話レポート (Phone Report)]ウィンドウで、追加する電話を<br/>選択し、[選択 (Select)]をクリックします。</li> </ol>                                                                             |  |
|                                        | 追加された電話は、このテストの最初に提供された同じ Cisco<br>Unified CM に属している必要があります。                                                                                                    |  |
|                                        | 電話を1台だけ選択したときに、その電話機の内線番号が[Personalized Report] 内の他の電話機と共有されている場合は、生成されるレポートにはすべての電話機(選択された電話機も含む)に関する詳細情報が表示されます。                                                   |  |
| Helper Phones                          | [Helper Phones] に電話機を追加するには、次の手順に従います。                                                                                                    |  |
|                                        | <ol> <li>[電話レポートから追加 (Add from Phone Report)]をクリックします。</li> </ol>                                                                                                    |  |
|                                        | 2. 追加する電話機を選択して [選択(Select)] をクリックします。                                                                                                    |  |
|                                        | 追加された電話は、このテストの最初に提供された同じ Cisco<br>Unified CM に属している必要があります。                                                                                                    |  |
|                                        | 電話を1台だけ選択したときに、その電話機の内線番号が[Personalized Report] 内の他の電話機と共有されている場合は、生成されるレポートにはすべての電話機(選択された電話機も含む)に関する詳細情報が表示されます。                                                   |  |

| Phone Tests                            | どの電話テストの結果を表示するかを選択します。電話テストの説<br>明:バッチテストおよびオンデマンドテスト                                                                                                    |
|----------------------------------------|----------------------------------------------------------------------------------------------------|
|                                        | [コール テスト (Call Test)]が選択されている場合、[コールタイプ (Call Type)]、[合格基準 (Success Criterion)]、[電話番号 (Phone Number)]のフィールドが有効になります。                                                                                                    |
| コール タイプ                                | ドロップダウン リストからコールのタイプを選択します。[クラスタ<br>間コール (Inter Cluster Call)]を選択すると、次のフィールドが有効<br>になります。[Cisco Unified Communications Manager JTAPI ユーザ名と<br>JTAPI パスワード (Cisco Unified Communications Manager JTAPI<br>Username JTAPI Password)]。 |
| Success Criterion                      | ドロップダウン リストから合格基準を選択します。                                                                                                    |
| Phone Number                           | コールテストのためにダイヤルされる発信先電話番号を、このフィー<br>ルドで指定する必要があります。                                                                                                    |
| Dialing Number                         | [Call Type] で [Inter Cluster Call] が選択されているときは、発信元電話<br>機から別のクラスタにある発信先電話機に電話をかけるためにダイヤ<br>ルする必要のある電話番号全体を入力します。この番号には、ダイヤ<br>ルパターンやアクセス番号が含まれることもあります(たとえば<br>「94151234567」)。このフィールドは必須ではありません。空白に<br>した場合、電話番号フィールドが代わりに使用されます。   |
| Ciscoユニファイドコ<br>ミュニケーションマ<br>ネージャ      | [コールタイプ(Call Type)]として[クラスタ間コール(Inter Cluster Call)]を選択した場合、[電話番号(Phone Number)]フィールドで<br>指定した電話番号で使用する Cisco Unified CM を入力します。                                                                                                    |
| [JTAPI Username] と<br>[JTAPI Password] | [コールタイプ(Call Types)]で[クラスタ間コール(Inter Cluster Call)]<br>を選択した場合は、前のフィールドに記載されている Cisco Unified<br>CM のユーザ名とパスワードを入力します。                                                                                                    |

# **Audio Phone Features Test**

Audio Phone Features Test ポートレットには、すべての Cisco Unified Communications Manager ノードでの電話機テストの概要が表示されます。

次の詳細を提供します。

- テストされた電話の台数
- テストされる機能のリスト
- ・テストを最後に実行した日付と時刻
- •最新の電話テストの結果
- 顧客名 (MSP モードのみ)

電話機能テストには、次の要件があります。

・JTAPI ユーザ(アプリケーション ユーザ)の要件:

| 標準権限                                                                                                    | 権限に対する特権およびリソース                                                                                                    |
|----------------------------------------------------------------------------------------------------|----------------------------------------------------------------------------------------------------|
| 標準 AXL API アクセス                                                                                                    | AXL データベース API へのアクセスを許可<br>します。                                                                                    |
| Standard CCM Admin Users                                                                                             | Cisco Unified Communications Manager<br>Administration へのログイン権限を付与しま<br>す。                                          |
| 標準 SERVICEABILITY 管理                                                                                                 | 有用性の管理者は、Cisco Unified<br>Communications Manager の管理に表示され<br>るプラグイン ウィンドウにアクセスでき、<br>このウィンドウからプラグインをダウンロー<br>ドできます。 |
| 標準 CTI 対応                                                                                                    | CTI アプリケーションの制御を可能にします。                                                                                             |
| Standard CTI Allow Call Monitoring                                                                                   | CTIアプリケーションまたはデバイスでコー<br>ルを監視できます。                                                                                  |
| [標準CTIによる接続時の転送および会議を<br>サポートする電話の制御(Standard CTI Allow<br>Control of Phones supporting Connected Xfer<br>and conf)] | 接続された転送および会議をサポートする<br>すべての CTI デバイスを制御できます。                                                                        |
| 標準 CTI によるすべてのデバイスの制御<br>(Standard CTI Allow Control of All Devices)                                                 | CTI で制御可能なすべてのデバイスを制御<br>できます。                                                                                      |

(注)

- 「Standard CTI Allow Control of all devices」は、他の CTI Standard ロールを置き換えるためのオプショナル ロールで す。このロールは、専用の JTAPI テストユーザが作成されて いる場合のみ推奨されます。
  - ・すべてのテストする電話機は、アプリケーションユーザの一覧で制御されている必要があり、すべてのユーザがすべての Unified CM ノードに存在する必要があります。
  - ・Cisco Prime Collaboration リリース 12.1 SP1 以降の場合
    - 1. 2つの異なる合成テストでは、同じセキュア JTAPI ユー ザ ID とインスタンス ID を使用することはできません。
    - **2.** 合成テストに設定されている JTAPI ユーザは、CUCM の 管理で使用するものと同じものは使用できません。

電話機の要件:

- •[標準CTIを有効にする(Standard CTI Enabled)]
- すべてのテストユーザを同じサブスクライバ(または Unified CMノード)に登録する
- ・電話機が Cisco Prime Collaboration Assurance で [Managed] 状態にある
- 電話機は、電話機の選択時に使用する Phone Report の Management Status Reason で、 「AllFine」 として一覧表示されている必要がある
- プロセッサの要件:
  - ・JTAPI クレデンシャルを使用し、Unified CM に対して有効なテストである
  - テストノードで CTI Manager を実行する
  - ・テストノードで AXL Web Services を実行する
  - クラスタ ID は、各クラスタの各 Unified CM ノードで一意に設定されている必要がある
  - ・プロセッサが Cisco Prime Collaboration Assurance で [Managed] 状態にある
- ・Secure JTAPI の要件

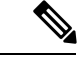

#### (注) Cisco Prime Collaboration リリース 12.1 SP1 以降の場合

- 1. 合成テストに設定されている JTAPI ユーザは、CUCM の管理 で使用するものと同じものは使用できません。
- 2. 2つの異なる合成テストでは、同じセキュア JTAPI ユーザ ID とインスタンス ID を使用することはできません。

I

#### 表 24: Secure JTAPI フィールドの説明

| フィールド名                                            | 説明 |
|---------------------------------------------------|----|
| JTAPI                                             |    |
| Cisco Unified CM からセッション ステータス<br>情報を取得する際に使用します。 |    |

| フィールド名 | 説明              | 月                                                                                                    |
|--------|-----------------|----------------------------------------------------------------------------------------------------|
|        | 安全<br>JTA<br>され | 全なJTAPI(TLS1.2)接続を確立するため、<br>API 固有の新しいパラメータ セットが導入<br>れました。                                                                                                    |
|        | JTA<br>り~       | API 固有のパラメータ セットは、次のとお<br>です。                                                                                                    |
|        | 1.              | <b>JTAPI ユーザ名</b> : Unified Communications<br>Manager に設定された JTAPI ユーザ名を指<br>定します。                                                                                                    |
|        | 2.              | <b>JTAPI パスワード</b> : Cisco Unified<br>Communications Manager で設定された<br>JTAPI パスワードを指定します。                                                                                                    |
|        | 3.              | Secure JTAPI チェックボックス:                                                                                                    |
|        |                 | <ol> <li>チェックボックスをオンにする:この<br/>オプションをオンにすると、Cisco<br/>Unified Communications Manager へのセ<br/>キュアなTLS 接続が有効になります。</li> <li>(注) "Standard CTI Secure<br/>Connection"ロールが、他の<br/>必要なロールとともに、こ<br/>の JTAPI ユーザと関連付け<br/>られていることを確認しま</li> </ol> |
|        |                 | す。<br>2. チェックボックスをオフにする:この<br>チェックボックスをオフにすると、<br>JTAPIはセキュアな接続を確立できま<br>せん。                                                                                                    |
|        |                 | <ul> <li>(注) この JTAPI ユーザに関連付<br/>けられている "Standard CTI<br/>Secure Connection" ロールが<br/>削除されていることを確認<br/>します。[Monitor<br/>Conferences] へと続行するに<br/>は、必要な役割が設定され<br/>ていることを確認します。</li> </ul>                                                  |
|        |                 | 詳細については、「Cisco Prime<br>Collaboration Assurance 用のデバイスをセッ<br>トアップ」を参照してください。                                                                                                    |

I

| フィールド名 | 説明                                                                  |
|--------|---------------------------------------------------------------------|
|        | チェックボックスを使用すると、新しい<br>Secure JTAPI フィールドにパラメータを入<br>力できます(有効または無効)。 |

| フィールド名 | 説明 |
|--------|----|
|        | 1  |

| フィールド名 | 説明                                                                                                    |
|--------|----------------------------------------------------------------------------------------------------|
|        | <b>4. TFTP サーバ IP アドレス</b> - TFTP サーバの<br>IP アドレスを指定します。                                                                                                    |
|        | <ul> <li>(注) この値は、CUCMクラスタのいずれ<br/>かのノードである必要があります。</li> <li>そのノードで、TFTPサービスが実行されていることを確認します。</li> </ul>                                                                                                    |
|        | <b>5. TFTP サーバ ポート</b> : TFTP サーバ ポート<br>のデフォルト値は 69 です。                                                                                                    |
|        | (注) システム管理者に推奨されない限<br>り、デフォルト値は変更しないよう<br>にします。                                                                                                    |
|        | <b>6. CAPF サーバ IP アドレス</b> - CAPF サーバの<br>IP アドレスを指定します。                                                                                                    |
|        | <ul> <li>(注) 1. CTI、JTAPI、および TAPI アプリケーションを保護する方法の詳細や、Certificate Authority<br/>Proxy Function の詳細については、『Cisco Unified<br/>Communications Manager のセキュリティガイド』の「CTI、<br/>JTAPI、TAPI の認証と暗号化のセットアップ」および「Certificate Authority Proxy<br/>Function」の各章を参照してください。</li> </ul> |
|        | <ol> <li>CUCM で CAPF プロファイルを<br/>作成するときは、[キーの順序<br/>(Key Order)]ドロップダウン<br/>リストから [RSA のみ (RSA<br/>Only)]を選択してください。</li> </ol>                                                                                                    |
|        | <b>3.</b> CUCM Publisher IP アドレスは、<br>常に指定する必要があります。                                                                                                    |
|        | <b>7. CAPF サーバ ポート</b> : CAPF サーバ ポート<br>番号のデフォルト値は 3804 です。                                                                                                    |
|        | <ul> <li>(注) 入力した値が、Cisco Unified</li> <li>Communication Manager で設定され</li> <li>た値と一致していることを確認しま</li> </ul>                                                                                                    |

| フィールド名 | 説明                                                                                                    |
|--------|----------------------------------------------------------------------------------------------------|
|        | t.                                                                                                    |
|        | 8. パブリッシャ用のインスタンス ID - この<br>フィールドには、アプリケーションの CAPF<br>設定、または Cisco Unified Communication<br>Manager クラスタのエンド ユーザ CAPF のプ<br>ロファイル設定ページで設定した、アプリケー<br>ション インスタンスの識別子を指定します。                                                |
|        | <b>9. セキュア認証文字列</b> :アプリケーションの<br>CAPF 設定セクション、または各<br>Communication Manager Publisher のエンドユー<br>ザ CAPF のプロファイル設定ページで設定し<br>た認証文字列を入力します。                                                                                  |
|        | <ul> <li>(注) 「セキュアな JTAPI 接続のトラブル<br/>シューティング」セクションには、<br/>考えられるエラーに対するトラブル<br/>シューティングの詳細や、Conference<br/>Diagnostics が捉えることのできない<br/>CUCM for Secure JTAPI and Sessions<br/>のセットアップで推奨されるアク<br/>ションが一覧表示されます。</li> </ul> |

# トラブルシューティング

Cisco Prime Collaboration Assurance にて、次の電話機能テストのシナリオでトラブルシューティングを実行します。

• 問題

電話機能テストが失敗し、次のエラーメッセージが表示されます。

「アドレス XXXXXX がプロバイダのドメインにありません」

### 推奨アクション

- ・機能テスト用に選択されたエンドポイントが、すべて同じJTAPIユーザに割り当てら れていることを確認します
- JTAPIユーザで、「[すべてのデバイスで Standard CTI 許可を制御する」」ロールが選択されていることを確認します。
- 問題

電話機能テストが失敗し、次のエラーメッセージが表示されます。 「プロバイダを作成できずに接続が拒否される」

#### 推奨アクション

- ユーザの JTAPI クレデンシャルが Unified CM で設定されていることを確認します
- ・機能テストで使用されている電話機が、同じJTAPIユーザに割り当てられていること を確認します
- CTI Manager がアクティブで、テストに使用する Unified CM ノードが実行されている ことを確認します
- Unified CMの JTAPI 実装が変更されている場合は、Cisco Prime Collaboration Assurance JTAPI Java Archive (JAR) ファイルを更新します

## CME 診断

CME 診断([診断 (Diagnose)]>[CME診断 (CME Diagnostics)]) ページには、Cisco Unified Communications Manager Express (Cisco Unified CME) デバイスおよび関連付けられている Cisco Unity Express デバイスが表示されます。

Cisco Unified CME デバイスに対して、デバイス 360 ビューを起動することができます。

- また、次の情報も表示されます。
  - 各 CME に登録されている ephone の数。この数をクリックすると、[エンドポイントの診断(Endpoint Diagnostics)]ページをクロス起動できます。
  - ・登録解除された ephone 数。この数をクリックすると、[エンドポイントの診断(Endpoint Diagnostics)]ページをクロス起動できます。
  - CME のアクティブなアラームと確認応答済みアラームの合計数。この数をクリックする と、[アラームとイベント(Alarms & Events)]ページの[アラーム(Alarms)]タブが開き ます。
  - CUE の CME 登録のステータス。CUE が CME に統合されていない場合、または CUE が Cisco Prime Collaboration Assurance で管理されていない場合、この列には N/A と表示されます。
  - ・CUEのアクティブなアラームと確認応答済みアラームの合計数。

(注) [エンドポイントの診断(Endpoint Diagnostics)]ページの[エンドポイント名(Endpoint Name)] フィールドは、CME 電話機ではサポートされません。

#### 制限事項

#### Cisco Prime Collaboration リリース 12.1 SP3 以降の場合

• Cisco Prime Collaboration Assurance は、複数の OID (DN の 1.3.6.1.4.1.9.9.439.1.1.47.1.4 な ど) を使用して CME 電話機から電話情報を取得します。

• Cisco Prime Collaboration Assurance では、CME 電話機からの SIP 電話機の検出はサポート されません。

### Cisco Unified CME Syslog メッセージを使用した IP フォンの監視

 CME に Cisco Prime Collaboration Assurance のIP 設定を追加して、Cisco Unified Communications Manager Express の syslog メッセージを正常に受信します。

CME #(config)# logging <PCA\_IP>

- **2.** Syslog が CME で設定されている場合、IP フォン登録または登録解除イベントを使用して、 syslog メッセージを Cisco Prime Collaboration Assurance に送信します。
- 3. この例を使用して、IPフォン登録を設定します。

```
エラー メッセージ
```

%IPPHONE-6-REGISTER\_NEW: ephone-3:SEP003094C38724 IP:1.4.170.6 Socket:1
DeviceType:Phone

が登録 されています。